MODUL

# STATISTIK

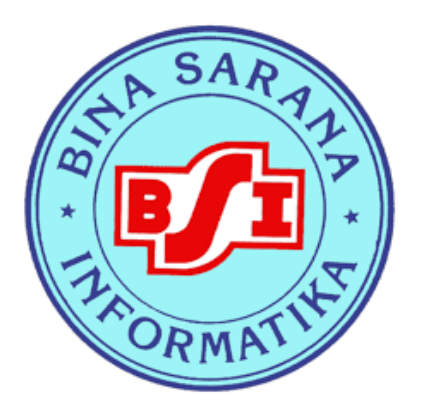

# OLEH LATIFAH, SE, MM

Program Studi Komputerisasi Akuntansi AMIK BSI Pontianak Ganjil 2017/2018

# Kata Pengantar

Puji Syukur kehadirat Allah SWT karena atas limpahan rahmat-Nya sehingga kami dapat menyelesaikan modul Statistik. Modul ini disusun sebagai tambahan bahan pengembangan bahan ajar Program Studi Komputerisasi Akuntansi AMIK BSI Pontianak. Modul dapat digunakan dalam pembuatan bahan ajar, proses belajar mengajar sebagai pendamping referensi lainnya. Modul ini dapat digunakan oleh dosen maupun mahasiswa dan tersedia di Perpustakaan AMIK BSI Pontianak. Kami menyadari masih banyak kekurangan dalam penyusunan modul ini. Oleh karena itu, kami sangat mengharapkan kritik dan saran demi perbaikan dan kesempurnaan modul ini.

Kami mengucapkan terima kasih kepada berbagai pihak yang telah membantu proses penyelesain modul ini, terutama kepala program Studi Sistem informasi Akuntasi Universitas Bina Sarana Informatika , yang telah membimbing penyusun dalam pembuatan modul ini. Semoga modul ini dapat bermanfaat bagi kita semua, khususnya para peserta didik.

Pontianak, September 2017

Penyusun

#### Pertemuan ke-1

## Statistika dan Penyajian Data

## 1. Pengertian Statistika

Statistik berkembang diawali karena kebutuhan pemerintah atau penguasa untuk mengumpulkan informasi yang berkaitan dengan data kependudukan. Pada umumnya, statistik berarti sekumpulan data yang terdiri atas angka-angka. Statistik adalah suatu ilmu yang mempelajari cara pengumpulan, pengolahan, penyajian dan analisis data serta cara pengambilan kesimpulan secara umum berdasarkan hasil penelitian yang tidak menyeluruh. Dalam arti sempit, statistik adalah data ringkasan berbentuk angka (kuantitatif). Sebagai suatu bidang studi, statistik memiliki dua bagian utama, yaitu:

- a. Statistika deskriptif, adalah ilmu statistik yang mempelajari tentang teknik pengumpulan, pengolahan, dan penyajian data ke dalam bentuk yang lebih mudah dipahami, misalnya dalam bentuk tabel atau grafik.
- b. Statistika inferensi (statistika induktif) adalah ilmu statistika yang mempelajari tentang cara pengambilan kesimpulan secara menyeluruh (populasi) berdasarkan data sebagian (sampel) dari populasi tersebut.

Salah satu contoh dari penerapan ilmu statistika terhadap bidang perekonomian adalah perhitungan pertumbuhan ekonomi, inflasi, jumlah uang beredar, tingkat kemiskinan, jumlah pengangguran, dan lainnya. Dalam bidang industri dapat dicontohkan pada perhitungan jumlah produksi barang atau jasa yang mencapai keuntungan maksimum, kapan waktu yang tepat untuk mengembangkan produk baru atau menambah produksi.

Terdapat 5 langkah sistematis dalam statistika, yaitu:

a. Pengumpulan data

Merupakan ahap pencarian informasi yang dapat dilakukan dengan cara pengamatan atau pengukuran yang akan mengasilkan data.

b. Pengolahan data

Merupakan suatu proses untuk memperoleh data dengan rumusan tertentu untuk mendapatkan informasi yang diperlukan. Hal ini dilakukan untuk membantu peneliti mencapai tujuan penelitian,

c. Penyajian data

Data yang didapat dari proses pengumpulan data biasanya tidak beraturan sehingga diperlukan proses lebih lanjut agar data mudah untuk dibaca dan dipahami. Penyajian data dapat berbentuk tabel ataupun grafik.

- d. Penganalisisan data Analisis data dapat menggunakan statistik deskriptif ataupun statistik inferensi sesuai dengan kebutuhan dan tujuan yang ingin dicapai oleh peneliti.
- e. Penarikan kesimpulan Setelah melakukan analisis pada data, maka penarikan kesimpulan dapat dilakukan sesuai dengan tujuan penelitian berdasarkan dengan hasil yang sudah didapatkan dari analisis data
- 2. Populasi, Sampel dan Data

Populasi adalah seluruh elemen yang akan diteliti. Sampel adalah elemen yang merupakan bagian dari populasi. Data adalah fakta-fakta yang dapat dipercaya kebenarannya.

Terdapat beberapa metode yang dapat digunakan ntuk mendapatkan data yang diperlukan, yaitu:

- a. Mencari data yang sudah dipublikasikan
- b. Merancang suatu percobaan
- c. Melakukan survey

Jenis-jenis pengambilan sampel, yaitu:

- Random sederhana (simple random sampling)
   Pengambilan sampel secara acak sehingga setiap anggota populasi mempunyai kesempatan yang sama untuk menjadi sampel, misalnya dengan cara undian.
- b. Random berstrata (stratified random sampling) Pengambilan sampel yang populasinya dibagi-bagi menjadi beberapa bagian/stratum. Anggota-anggota dari stratum dipilih secara random, kemudian dijumlahkan, jumalh ini membentuk anggota sampel.
- c. Sistematis (systematic sampling) Pengambilan sampel berdasarkan urutan tertentu dari populasi yang telah disusun secara teratur dan diberi nomer urut.
- d. Luas/sampel kelompok (cluster sampling)

Pengambilan sampel tidak langsung memilih anggota populasi untuk dijadikan sampel tetapi memilih kelompok tertentu terlebih dahulu. Yang termasuk sebagai sampel adalah anggota yang berada dalam kelompok terpilih tersebut. Jika kelompok-kelompok tersebut merupakan pembagian daerah-daerah geografis, maka cluster sampling ini disebut juga area sampling.

Pembagian data dapat dibedakan menurut:

- a. Sifatnya
  - 1. Data kualitatif

Data kualitatif adalah data yang berbentuk kategori, misalnya data tentang jenis kelamin, jenis pekerjaan, tingkat pendidikan.

2. Data kuantitatif

Data kuantitatif adalah data yang berbentuk numerik atau angka, misalnya data tentang penghasilan perbulan, berat badan, tinggi badan.

Data kuantitatif dapat dikelompokkan lagi menjadi data kuantitatif diskrit dan kontinu. Data diskrit berasal dari hasil membilang, contohnya jumlah anggota keluarga, jumlah buah perpohon. Sedangkan data kontinu berasal dari hasil pengukuran.

- b. Waktunya
  - 1. Data silang (cross section)

Merupakan data yang dikumpulkan pada suatu waktu tertentu yang bisa menggambarkan keadaan/kegiatan pada waktu tersebut, misalnya jumlah warga DKI Jakarta menurut asal dan agama pada tahun 2011

2. Data berkala (time series)

Merupakan data yang dikumpulkan dari waktu ke waktu, misalnya data angka kematian dan kelahiran dari tahun ke tahun di Indonesai yang cenderung membesar atau mengecil.

c. Cara memperolehnya

# 1. Data primer

Merupakan data yang didapat langsung dari responden. Data ini didapatkan dengan pengumpulan data menggunakan metode survey langsung.

2. Data sekunder

Merupakan data yang didapat dari data yang telah diolah oleh pihak pertama. Misalnya data yang didapatkan dari suatu lembaga/instansi pemerintahan atau dari hasil publikasi lembaga tertentu.

# d. Sumber

1. Data internal

Merupakan data yang menggambarkan dari keadaan di dalam suatu organisasi, misalnya data mahasiswa dari suatu universitas.

2. Data eksternal Merupakan data yang dari luar organisasi untuk kebutuhan sendiri, misalnya data orang tua mahasiswa dalam universitas tersebut.

Syarat data yang baik adalah:

- a. Benar/obyektif
- b. Mewakili/wajar (representative)
- c. Dipercaya, artinya kesalahan bakunya kecil
- d. Tepat waktu (up to date)
- e. Relevan (data yang dikumpulkan ada hubungan dengan rumusan penelitian)
- 3. Pengukuran dan Jenis-Jenis Skala Pengukuran

Variabel merupakan objek penelitian yang ditentukan oleh peneliti dengan tujuan untuk memperoleh hasil informasi yang dapat disimpulkan. Nilai dari variabel dapat berubah-ubah

Variabel terbagi atas:

a. Variabel kualitatif

Variabel yang tidak bisa diukur secara numerik, dan berbentuk kategori. Misalnya tingkat pendidikan, jenis kelamin, dan lain sebagainya

b. Variabel kuantitatif

Variabel yang dapat dihitung secara numerik. Misalnya, penghasilan, umur, dan lainnya

Terdapat beberapa jenis ukuran skala dalam analisa data penelitian, yaitu:

a. skala nominal (skala klasifikasi)

Merupakan data yang ditetapkan berdasarkan proses penggolongan atau dengan mengelompokkan sesuai dengan kategori. Data ini bersifat diskrit dan saling terpisah antar golongan. Misalnya, jenis kelamin.

b. skala ordinal

Merupakan data yang mempunyai urutan berdasarkan peringkat atau tingkatan tertentu. Data ini bersifat diskrit. Misalnya, tingkat pendidikan.

c. skala interval

Merupakan data yang dapat dikelompokkan berdasarakan ukuran yang sama atau diurutkan berdasarkan kelompok tertentu seperti data ordinal. Data ini umumnya bersifat kontinu. Misalnya, data berat badan, tinggi badan

d. skala rasio

Merupakan suatu pemberian angka pada set obyek yang mempunyai sifat-sifat ukuran ordinal, mempunyai jarak yang sama dan ditambah 1 sifat yaitu nilai absolut dari obyek yang diukur. Misalnya, suhu badan.

4. Penyajian Data

Penyajian data merupakan cara yang digunakan untuk meringkat, menata, mengatur atau mengorganisir data sehingga data mudah untuk dimengerti oleh pihak yang berkepentingan dengan data tersebut. Kemudahan dalam memahami data memungkinkan pengguna data menggali lebih banyak informasi dalam data yang mungkin tidak terlihat dalam tampilan data mentah.

Terdapat dua metode yang biasa digunakan untuk menyajikan data, yaitu dengan tabel dan grafik:

a. Penyajian data dengan tabel.

Tabel merupakan kumpulan angka –angka yang tersusun berdasarkan kategorikategori atau karateristik-karakteristik tertentu sehingga memudahkan untuk dianalisis lebih lanjut. Secara umum penyusunan tabel memerlukan identitas judul tabel, judul baris, judul kolom, badan tabel catatan dan sumber data. Penyajian data dengan tabel bisa berbentuk tabel satu arah, dua arah, dan tiga arah.

1. Tabel Satu Arah

Tabel satu arah merupakan tabel yang memuat keterangan mengenai satu hal atau satu karakteristik saja. Karakteristik yang ditunjukkan bisa berupa jumlah, frekuensi, ukuran, persentase, dan lainnya. Misalnya:

a) Jumlah penjualan menurut jenis barang.

Contoh:

| Tabel 1.                      |
|-------------------------------|
| Data Target Penjualan SPG/SPM |
| Di Surabaya Tahun 2009        |

| 2120100494141412002 |        |  |  |
|---------------------|--------|--|--|
| Jenis Outlet        | Jumlah |  |  |
| Hartono KTJ         | 228    |  |  |
| Chandra             | 65     |  |  |
| UFO                 | 125    |  |  |
| Metron              | 156    |  |  |
| Jumlah              | 574    |  |  |

b) Jumlah pengangguran menurut daerah. Contoh:

Tabel 2.

#### Jumlah Pengangguran pada Lima Kota Besar di Provinsi Jawa Barat Tahun 2002

| Lima Kota Besar di Provinsi Jawa Barat Tanun 200 |        |  |  |
|--------------------------------------------------|--------|--|--|
| Kota                                             | Jumlah |  |  |
| Bogor                                            | 1570   |  |  |
| Sukabumi                                         | 5000   |  |  |
| Bandung                                          | 4500   |  |  |
| Bekasi                                           | 2300   |  |  |
| Karawang                                         | 2540   |  |  |
| Iumlah                                           | 15910  |  |  |

2. Tabel Dua Arah

Tabel dua arah merupakan tabel yang menunjukkan hubungan antara dua hal atau karakteristik. Misalnya, persentase rumah tangga yang memiliki telepon dan telepon selular.

Contoh:

# Tabel 3.

Persentase Rumah Tangga yang memiliki Telepon dan Telepon Selular menurut Lima Provinsi Tahun 2010

| Telepon berdiar menarut Linia Provinsi Tanun 2010 |         |                 |  |  |  |
|---------------------------------------------------|---------|-----------------|--|--|--|
| Provinsi                                          | Telepon | Telepon Selular |  |  |  |
| DKI Jakarta                                       | 27,23   | 93,04           |  |  |  |
| Jawa Barat                                        | 11,64   | 72,45           |  |  |  |
| Lampung                                           | 5,46    | 71,73           |  |  |  |
| Banten                                            | 14,25   | 76,28           |  |  |  |
| Jawa Tengah                                       | 6,86    | 67,71           |  |  |  |
| Jumlah                                            | 65,44   | 381,21          |  |  |  |

3. Tabel Tiga Arah

Tabel tiga arah merupakan tabel yang menunjukkan hubungan antara tiga hal atau tiga karakteristik. Misalnya, investasi menurut jenis usaha, negara asal, dan lokasi investasi.

Contoh:

Tabel 4. Investasi menurut Jenis Usaha, Negara Asal, dan Lokasi Investasi pada Tahun 2003

| Jenis     | Amerika |                     | Ing | gris | Jerman |    |  |
|-----------|---------|---------------------|-----|------|--------|----|--|
| Investasi | Desa    | Desa Kota Desa Kota |     | Desa | Kota   |    |  |
| Jasa      | 3       | 4                   | 5   | 3    | 2      | 4  |  |
| Perbankan | 8       | 4                   | 5   | 6    | 5      | 1  |  |
| Industri  | 7       | 6                   | 3   | 5    | 4      | 4  |  |
| Listrik   | 5       | 5                   | 4   | 4    | 3      | 3  |  |
| Migas     | 4       | 4                   | 7   | 2    | 2      | 2  |  |
| Jumlah    | 27      | 23                  | 24  | 20   | 16     | 14 |  |

# b. Penyajian data dengan Grafik

Penyajian data dalam bentuk grafik digunakan untuk membentuk objek visualisasi dari data yang sudah ada ditabel. Fungsi grafik adalah untuk menggambarkan data-data berupa angka ke dalam bentuk yang lebih sederhana. Jenis-jenis grafik yang umum dijumpai, seperti grafik garis (line chart), grafik balok/batang (bar chart), grafik lingkaran (pie chart), dan pictogram.

1. Grafik Garis

Grafik garis secara umum dibagi menjadi dua bagian, yaitu single line chart, yang terdiri dari satu garis saja dan mutiple line chart yang terdiri dari beberapa garis. Grafik garis baik yang tunggal maupun yang terdiri dari beberapa garis sangat bergna untuk menggambarkan perkembangan suatu kegiatan. Umumnya grafik ini digunakan untuk data yang berbentuk time series yang sekaligus bisa dilihat trend-nya.

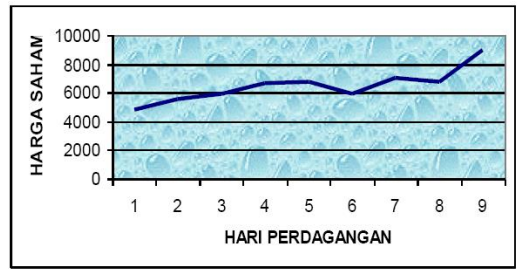

Perkembangan Harga Saham Indosat Selama Sembilan Hari Perdagangan Tahun 1998

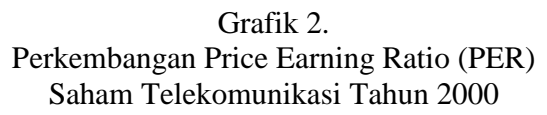

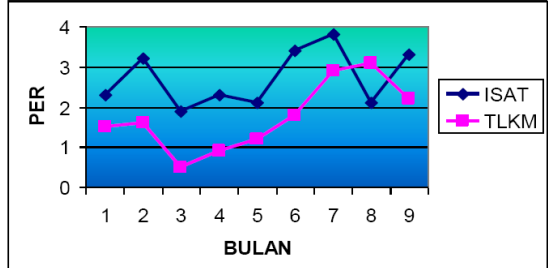

2. Grafik Batang/Balok

Secara umum, grafik batang/balok dibagi menjadi dua bagian, yaitu single bar chart yang terdiri dari satu batang/balok dan multiple bar chart yang terdiri dari beberapa batang/balok. Grafik batang/balok sangat berguna untuk menggambarkan perbandingan suatu kegiatan. Grafik ini digunakan untuk data yang berbentuk cross section dan time series. Contoh:

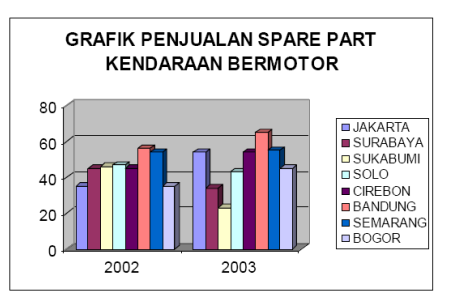

3. Grafik Lingkaran

Grafik lingkaran berguna untuk menggambarkan perbandingan suatu kegiatan berdasarkan nilai-nilai karakteristik satu dengan yang lain dan dengan keseluruhan (biasanya dalam persentase). Grafik ini digunakan untuk data yang berbentuk cross section. Contoh:

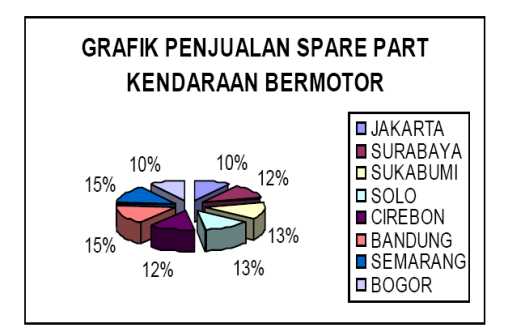

4. Pictogram

Merupakan grafik berupa gambar di dalam bidang koordinat XY dinyatakan gambar-gambar dengan suatu ciriciri khusus untuk suatu karakteristik. Misalnya untuk menyatakan jumlah mobil pada tahun-tahun tertentu, dapat digambarkan berupa gambar mobil (secara sederhana). Tiap gambar mewakili suatu jumlah tertentu. Contoh:

Penjualan Kendaraan Motor Jenis Sport di Jakarta Tahun 2001

| 7000 |               | <b>6</b> ic |             |              |            |
|------|---------------|-------------|-------------|--------------|------------|
| 6000 |               | 60          |             | <b>6</b> 46  |            |
| 5000 |               | <b>6</b>    |             | <b>6</b> \$6 |            |
| 4000 | 64            | <b>6</b>    |             | ŝ.           | sin a      |
| 3000 | <b>6</b> 4    | <b>6</b> %  | <b>6</b> 86 | <b>6</b> %   | <b>6</b> % |
| 2000 | <b>6</b> 4    | <b>6</b> 00 | 600         | <b>S</b>     | <b>6</b> % |
| 1000 | 644           | <b>6</b> 46 | <b>6</b> %  | <b>6</b> 46  | <b>6</b> × |
|      | JakBar JakSel | JakUt       | JakTim      | JakPu        | s 🛌        |

SOAL TUGAS:

#### Pertemuan ke-2

#### Notasi Sigma dan Dasar-Dasar Statistika Deskriptif

#### SUB POKOK BAHASAN:

1. Notasi Sigma

Sigma dalam bahasa sederhana dikatakan sebagai jumlah. Notasi sigma merupakan sebuah simbol untuk menjumlahkan bilangan berurut yang mengikuti suatu pola atau aturan tertentu. Rumus dengan notasi sigma adalah:

$$\sum_{i=1}^{n} X_i$$
, dibaca sigma  $X_i$ , *i* dari 1 sampai *n*.

Aturan penjumlahan dengan notasi sigma adalah sebagai berikut:

a.  $\sum_{i=1}^{n} (X_i + Y_i + Z_i) = \sum_{i=1}^{n} X_i + \sum_{i=1}^{n} Y_i + \sum_{i=1}^{n} Z_i$ b.  $\sum_{i=1}^{n} kX_i = k \sum_{i=1}^{n} X_i$ , k = bilangan konstan

c. 
$$\sum_{i=1}^{n} k = k + k + ... + k = nk$$

d. 
$$\sum_{i=1}^{n} (X_i - k)^2 = \sum_{i=1}^{n} (X_i^2 - 2kX_i + k^2)$$

e. 
$$\sum_{i=1}^{n} (Y_i - a - bX_i) = \sum_{i=1}^{n} Y_i - na - b \sum_{i=1}^{n} X_i$$

# 2. Pengertian Distribusi Frekuensi

Distribusi frekuensi merupakan penyusunan data ke dalam kelas-kelas tertentu dimana setiap individu/item hanya termasuk kedalam salah satu kelas tertentu saja. (pengelompokkan data berdasarkan kemiripan ciri). Distribusi frekuensi adalah susunan data menurut kelas interval tertentu atau menurut kategori tertentu dalam sebuah daftar.

Tujuan dari distribusi frekuensi adalah untuk mengatur data mentah (belum dikelompokkan) ke dalam bentuk yang rapi tanpa mengurangi inti informasi yang ada. Terdapat dua macam distribusi frekuensi, yaitu:

- a. Distribusi frekuensi numerikal, adalah pengelompokan data berdasarkan angkaangka tertentu, biasanya disajikan dengan grafik histogram.
- b. Distribusi frekuensi katagorikal, adalah pengelompokan data berdasarkan kategori-kategori tertentu, biasanya disajikan dengan grafik batang, lingkaran, dan gambar.
- 3. Istilah dalam distribusi Frekuensi

Bagian-bagian yang dipakai dalam membuat sebuah daftar distribusi frekuensi:

- a. Class (kelas) adalah penggolongan data yang dibatasi dengan nilai terendah dan nilai tertinggi yang masing-masing dinamakan batas kelas.
- b. Batas kelas (class limit) adalah nilai batas dari tiap kelas dalam sebuah distribusi, terbagi menjadi states class limit dan class bounderies (tepi kelas)

- 1. Stated class limit adalah batas-batas kelas yang tertulis dalam distribusi frekuensi, terdiri dari lower class limit (batas bawah kelas) dan upper class limit (batas atas kelas).
- 2. Class bounderies (tepi kelas) adalah batas kelas yang sebenarnya, terdiri dari lower class boundary (batas bawah kelas yang sebenarnya) dan upper class boundary (batas atas kelas yang sebenarnya)
- c. Class interval/panjang kelas/lebar kelas merupakan lebar dari sebuah kelas dan dihitung dari perbedaan antara kedua tepi kelasnya.
- d. Mid point/ class mark/ titik tengah merupakan rata-rata hitung dari kedua batas kelasnya atau tepi kelasnya.
- 4. Penyusunan Distribusi Frekuensi
  - a. Mamba array data atau data terurut (bila diperlukan)
  - b. Menentukan range (jangkauan), yaitu selisih antara nilai yang terbesar dengan nilai yang terkecil:

 $R = X_{\text{max}} - X_{\text{min}}$ 

- c. Menentukan banyaknya kelas dengan mempergunakan rumus Sturges.  $K = 1+3,3\log N$  dimana K = banyaknya kelas dan N = jumlah data yang diobservasi.
- d. Menentukan interval kelas :  $I = \frac{R}{\kappa}$
- e. Menentukan batas-batas kelas: tbk = bbk - 0,5 (skala terkecil) tak = bak + 0,5 (skala terkecil) Panjang interval kelas = tak - tbk

| Keterangan: | tbk | = tepi bawah kelas  |
|-------------|-----|---------------------|
|             | bbk | = batas bawah kelas |
|             | tak | = tepi atas kelas   |
|             | bak | = batas atas kelas  |

- f. Menentukan titik tengah =  $\frac{1}{2}$  (bak + bbk)
- g. Memasukkan data ke dalam kelas-kelas yang sesuai dengan memakai sistem Tally atau Turus.
- h. Menyajikan distribusi frekuensi : isi kolom frekuensi sesuai dengan kolom Tally/Turus

Contoh:

Diketahui data mentah (belum dikelompokkan) nilai ujian statistik 50 mahasiswa sebagai berikut:

| 55 | 48 | 22 | 49 | 78 | 59 | 27 | 41 | 68 | 54 |
|----|----|----|----|----|----|----|----|----|----|
| 34 | 80 | 68 | 42 | 73 | 51 | 76 | 45 | 32 | 53 |
| 66 | 32 | 64 | 47 | 76 | 58 | 75 | 60 | 35 | 57 |
| 73 | 38 | 30 | 44 | 54 | 57 | 72 | 67 | 51 | 86 |
| 25 | 37 | 69 | 71 | 52 | 25 | 47 | 63 | 59 | 64 |

Ditanyakan : buatlah distribusi frekuensi untuk data di atas.

# 5. Janis Distribusi Frekuensi

a. Distribusi frekuensi kumulatif

Merupakan suatu daftar yang memuat frekuensi-frekuensi kumulatif, jika ingin mengetahui banyaknya observasi yang ada di atas atau di bawah suatu nilai tertentu.

- Distribusi frekuensi kumulatif kurang dari (dari atas) Adalah suatu total frekuensi dari semua nilai-nilai yang lebih kecil dari tepi bawah kelas pada masing-masing interval kelasnya.
- Distribusi frekuensi kumulatif lebih dari (dari bawah) Adalah suatu total frekuensi dari semua nilai-nilai yang lebih besar dari tepi bawah kelas pada masing-masing interval kelasnya.
- 3. Distribusi frekuensi kumulatif relatif Adalah suatu total frekuensi dengan menggunakan presentasi.
- b. Distribusi frekuensi relatif Merupakan perbandingan daripada frekuensi masing-masing kelas dan jumlah frekuensi seluruhnya dan dinyatakan dalam persen.

# 6. Mengaktifkan Analisys ToolPack

- a. Pada Excel 2003
  - 1. Pada menu menu utama, pilih Tools
  - 2. Pilih Add-Ins
  - 3. Berikan tanda check pada Analysis Toolpak, kemudian klik OK
- b. Pada Excel 2007
  - 1. Klik Office Button, pilih Excel Options
  - 2. Pilih Add-Ins
  - 3. Pada pilihan Manage , pilih Excel-Add-ins, lalu klik Go
  - 4. Berikan tanda check pada Analysis ToolPack, Kemudian klik Ok
- c. Pada Excel 2010
  - 1. Pada menu File pilih Options
  - 2. Pada Excel Options, Pilih Add-Ins
  - 3. Pada pilihan Manage , pilih Excel Add-ins, lalu klik Go
  - 4. Berikan tanda *check* pada *Analysis ToolPack*, Kemudian klik OK
- 7. Pembuatan Distribusi Frekuensi dan Histogram
  - a. Excel 2003

Misalkan terhadap 20 observasi pada range (A1:A20), Akan dibuat distribusi frekuensi dengan kelas yang terdiri dari 5 kelas: 10-14, 15-19, 20-24, 25-29, dan 30-34. Langkah-langkahnya sbb:

- 1. Masukkan data pada range (A1:A20)
- 2. Masukkan bin (batas atas) pada range (D4:D9)
- 3. Pilih menu *Tools* pada menu utama
- 4. Pilih Data Analysis
- 5. Pilih Histogram pada Analysis Tools
- 6. Ketika kotak dialog muncul,
  - a) Pada kotak Input Range, sorot A1 sampai A20
  - b) Pada kotak Bin Range, sorot D4 sampai D9
  - c) Pada kotak *output range*, ketik D12
  - d) Berikan tanda check pada Chart Output
  - e) Berikan tanda check pada *Cumulative*, kemudian klik *OK*

b. Excel 2007/2010

Misal terdapat 20 observasi yang berada pada range (A1:A20) akan dibuat distribusi frekuensi yang terdiri dari 5 kelas, yaitu: 10-14, 15-19, 20-24, 25-29, dan 30-34. Langkah-langkahnya sbb:

- 1. Masukkan data pada range (A1 : A20)
- 2. Masukkan bin (batas atas) pada range (D4 : D9)
- 3. Pilih menu *Data* pada menu utama
- 4. Pilih Data Analysis
- 5. Pilih Histogram pada Analysis Tools
- 6. Ketika kotak dialog muncul,
  - a) Pada kotak *Input Range*, sorot A1 sampai A20
  - b) Pada kotak Bin Range, sorot D4 sampai D9
  - c) Pada kotak *output range*, ketik D12
  - d) Berikan tanda check pada Cumulative Percentage
  - e) Berikan tanda check pada Chart Output, kemudian klik OK
- 8. Membuat Tabel Distribusi Frekuensi menggunakan SPSS Dalam pembuatan tabel distribusi frekuensi menggunakan SPSS terbagi menjadi
  - dua tahapan, yaitu transformasi data (recode) dan statistik deskripsi.
  - a. Transformasi data (recode)
    - 1. Definisikan variabel data misal x
    - 2. Ketik datanya
    - 3. Klik menu *Transform*, pilih *Recode*, pilih *into diff. variable*
    - 4. Masukkan variabel data pada *Input Variabel*
    - 5. Ketik nama variabel baru (misal x1) dan klik Change
    - 6. Klik *old* & *new values*
    - 7. Isikan kelas-kelas sesuai yang diinginkan pada kotak Range
    - 8. Masukkan ke kotak *old new*
    - 9. Ketik nilai baru misal kelas 1 untuk 0 sampai 14 ,dst.
    - 10. Klik Continue
  - b. Distribusi Frekuensi
    - 1. Klik menu Analyze
    - 2. Pilih *Descriptive Statistics* dan pilih *Frequencies*
    - 3. Masukkan varibel baru (x1) kedalam kotak *Variable(s)*
    - 4. Klik Statistics dan klik ukuran statistics yang diinginkan dan klik Continue
    - 5. Klik Chart, pilih Histogram dan klik Continue
    - 6. Klik *OK*
- 9. Ukuran Gejala Pusat Data Belum Dikelompokkan

Data yang belum dikelompokkan adalah data yang tidak disusun ke dalam distribusi frekuensi sehingga tidak mempunyai interval kelas dan titik tengah kelas. Ukuran pemusatan data yang termasuk ke dalam analisis statistika deskriptif adalah rata-rata hitung (mean), median, modus, dan fraktil (kuartil, desil, persentil).

a. Rata-rata hitung adalah nilai yang mewakili sekelompok data

$$x = \mu = \frac{1}{N} \sum_{i=1}^{n} x_i = \frac{1}{N} \{ x_1 + x_2 + \dots + x_n \}$$

b. Rata-rata ukur/geometri dari sejumlah *N* nilai data adalah akar pangkat *N* dari hasil kali masing-masing nilai dari kelompok tersebut.

$$G = N\sqrt{X_1 \cdot X_2 \cdot \ldots \cdot X_n}$$
 atau  $\log G = \left(\sum_{i=1}^n \log X_i\right) / N$ 

c. Rata-rata harmonis dari seperangkat data  $X_1, X_2, ..., X_n$  adalah kebalikan rata-rata hitung dari kebalikan nilai-nilai data

$$R_{H} = \frac{N}{\sum_{i=1}^{n} \left(\frac{1}{X_{i}}\right)}$$

d. Rata-rata tertimbang, jika nilai data  $X_i$  mempunyai timbangan  $W_i$ , adalah

$$x = \frac{\sum_{i=1}^{n} X_i \cdot W_i}{\sum_{i=1}^{n} W_i}$$

e. Median adalah suatu ukuran pemusatan yang menempati posisi tengah jika data diurutkan menurut besarnya. Posisi tengah dari seperangkat data banyak N yang telah terurut terletak pada posisi yang ke (N + 1)/2. Jika N ganjil : N = 2k + 1, maka  $Med = X_{k+1}$ 

Jika N genap : N = 2k, maka  $Med = \frac{1}{2} (X_k + X_{k+1})$ 

- f. Modus adalah nilai yang paling sering muncul dari serangkaian data atau yang mempunyai frekuensi paling tinggi.
- g. Kuartil adalah fraktil yang membagi seperangkat data menjadi empat bagian yang sama.

Kuartil : 
$$Q_i$$
 = nilai yang ke  $\frac{i(n+1)}{4}$  ,  $i = 1,2,3$ 

h. Desil adalah fraktil yang membagi seperangkat data menjadi sepuluh bagian yang sama.

Desil :  $D_i$  = nilai yang ke  $\frac{i(n+1)}{10}$ , i = 1, 2, ..., 9

i. Persentil adalah fraktil yang membagi seperangkat data menjadi seratus bagian yang sama.

Persentil: 
$$P_i$$
 = nilai yang ke  $\frac{i(n+1)}{100}$ ,  $i = 1, 2, ..., 99$ 

- j. Menentukan ukuran statistik deskriptif dengan Excel Adapun langkah-langkahnya adalah:
  - 1. Masukkan data pada range (A1 : A20)
  - 2. Pilih menu *Data* pada menu utama
  - 3. Pilih Data Analysis
  - 4. Pilih *Deskriptive Statistics* pada kotak *Analysis Tools* lalu klik *OK* Ketika Box Dialog muncul:
    - a) Pada kotak Input Range, Sorot pada sel A1...A12
    - b) Pada kotak Output Range, Klik pada sel C2
    - c) Berikan tanda check pada Summary Statistics , kemudian klik OK

# k. Menentukan ukuran statistik deskriptif dengan SPSS

- 1. Definisikan variabel nilai pada variable view
- 2. Ketik data pada data view
- 3. Klik menu analyze, pilih descriptive statistics, pilih descriptive
- 4. Masukkan variabel nilai pada kotak variabel
- 5. Klik option dan aktifkan ukuran statistik yang diperlukan dan klik Continue dan OK.

#### Pertemuan ke-3

#### Ukuran Gejala Pusat Data yang Dikelompokkan dan Ukuran Dispersi

#### SUB POKOK PEMBAHASAN:

1. Ukuran Gejala Pusat Data yang Dikelompokkan

Data yang dikelompokkan adalah data yang sudah disusun ke dalam sebuah distribusi frekuensi sehingga data tersebut mempunyai interval kelas yang jelas, mempunyai titik tengah kelas.

a. Rata-rata hitung:

$$x = \frac{\sum_{i=1}^{n} f_i m_i}{\sum_{i=1}^{n} f_i} = \frac{\left(f_1 m_1 + f_2 m_2 + \dots + f_n m_n\right)}{f_1 + f_2 + \dots + f_n} ,$$

dimana f adalah frekuensi, dan m adalah titik tengah

b. Median :

$$Med = L_m + \frac{\left(\frac{N}{2} - \sum f\right)}{f_m} \cdot c$$

Keterangan:

Med = median data kelompok

 $L_m$  = Tepi bawah kelas median

N =Jumlah frekuensi

 $\sum f$  = Frekuensi kumulatif di atas kelas median

 $f_m$  = Frekuensi kelas median

c = interval kelas median

c. Modus

$$Mod = L_{mo} + \frac{d_1}{d_1 + d_2} \cdot c$$

Keterangan:

Mod = modus data kelompok

 $L_{mo}$  = Tepi bawah kelas modus

- $d_1$  = selisih antara frekuensi kelas modus dengan frekuensi kelas sebelum modus
- $d_2$  = selisih antara frekuensi kelas modus dengan frekuensi kelas sesudah modus

c = interval kelas modus

d. Fraktil adalah nilai-nilai data yang membagi seperangkat data yang telah terurut menjadi beberapa bagian yang sama.

1) Kuartil : 
$$Q_i \approx L_Q + \frac{\left(\frac{iN}{4} - \sum f\right)}{f_Q} \cdot c$$

2) Desil : 
$$D_i \approx L_D + \frac{\left(\frac{iN}{10} - \sum f\right)}{f_D} \cdot c$$
  
3) Persentil :  $P_i \approx L_P + \frac{\left(\frac{iN}{100} - \sum f\right)}{f_P} \cdot c$ 

Keterangan:

- $Q_i$  = Kuartil ke-*i*
- $D_i$  = Desil ke-*i*
- $P_i$  = Persentil ke-*i*
- L = Tepi bawah kelas kuartil, desil, persentil

N =Jumlah frekuensi

 $\sum f$  = frekuensi kumulatif "dari atas" pada kelas sebelum kelas  $Q_i / D_i / P_i$ 

= Frekuensi kelas kuartil, desil, persentil

= Interval kelas kuartil, desil, persentil

Contoh:

f

С

| Batas Kelas Modal | Frekuensi |
|-------------------|-----------|
| (Jutaan Rp)       | (f)       |
| 30 - 39           | 2         |
| 40 - 49           | 3         |
| 50 - 59           | 11        |
| 60 - 69           | 20        |
| 70 - 79           | 32        |
| 80 - 89           | 25        |
| 90 - 99           | 7         |
| Jumlah            | 100       |

# 2. Ukuran Dispersi

Merupakan ukuran penyebaran suatu kelompok data terhadap pusat data

a. Jangkauan (range)

Range = Nilai maksimal – Nilai minimal

b. Simpangan rata-rata (mean deviation)

Merupakan jumlah nilai mutlak dari selisih semua nilai dengan nilai rata-rata dibagi banyak data

Untuk data tidak berkelompok

Untuk data berkelompok

$$: S_R = \frac{1}{n} \sum_{i=1}^n |x_i - \overline{x}|$$
$$: S_R = \frac{1}{n} \sum_{i=1}^n f |x_i - \overline{x}|$$

Keterangan:

- $S_R$  = simpangan rata-rata
- x = nilai data
- $\overline{x}$  = nilai rata-rata hitung
- f = frekuensi kelas (data kelompok)
- n = banyak data

c. Variansi (Variance)

Merupakan rata-rata kuadrat selisih atau kuadrat simpangan dari semua nilai data terhadap rata-rata hitung.

Variansi untuk sampel dilambangkan dengan  $S^2$ , sedangkan variansi untuk populasi dilambangkan dengan  $\sigma^2$ 

Untuk data tidak berkelompok

: 
$$S^{2} = \frac{1}{n-1} \sum_{i=1}^{n} (x_{i} - \overline{x})^{2}$$
  
:  $S^{2} = \frac{1}{n-1} \sum_{i=1}^{n} f(x_{i} - \overline{x})^{2}$ 

Untuk data berkelompok

Keterangan:

- $S^2$  = variansi
- x = nilai data
- $\overline{x}$  = nilai rata-rata hitung
- f = frekuensi kelas (data kelompok)
- n = banyak data
- d. Simpangan baku (standard deviation) Merupakan akar pangkat dua dari variasi

Simpangan baku (S) =  $\sqrt{S^2}$ 

e. Jangkauan kuartil

Disebut juga simpangan kuartil atau rentang semi antar kartil atau devisi kuartil.

Adapun persamaan jangkauan kuartil, yaitu:  $JK = \frac{1}{2}(Q_3 - Q_1)$ 

dengan  $Q_1$  adalah kuartil pertama, dan  $Q_3$  adalah kuartil ketiga

f. Jangkauan persentil

 $JP_{\rm 10-90}=P_{\rm 90}-P_{\rm 10}$ 

dengan  $P_{10}$  adalah persentil kesepuluh, dan  $P_{90}$  adalah persentil kesembilanpuluh

- g. Menentukan Ukuran Statistik Deskriptif
  - 1) Excel 2003
    - a) Masukkan data pada range A1:A21
    - b) Pilih menu Tools pada menu utama
    - c) Pilih Data Analysis
    - d) Pilih *Deskriptive Statistics* pada *data Analysis Tools* lalu klik *OK* Ketika Box Dialog muncul:
      - i. Pada kotak Input Range, Sorot pada range A2:A21
      - ii. pada kotak Output Range, ketik C1
      - iii. Berikan tanda check pada Summary Statistics , kemudian klik OK
  - 2) Excel 2007/2010
    - a) Masukkan data pada range (A1:A21)
    - b) Pilih menu *Data* pada menu utama
    - c) Pilih Data Analysis
    - d) Pilih *Deskriptive Statistics* pada Data *Analysis* lalu klik *OK* Ketika *Box Dialog* muncul:
      - i. Pada kotak Input Range, sorot pada range A2:A21
      - ii. Pada kotak Output Range, ketik C2
      - iii. Berikan tanda check pada Summary Statistics Kemdian klik OK

## Pertemuan ke-4

# Kemiringan, Keruncingan, Distribusi Data dan Angka Indeks

# SUB POKOK PEMBAHASAN

- 1. Pengertian Kemiringan Distribusi Data Merupakan derajat atau ukuran dari ketidaksimetrisan (asimetri) suatu distribusi data. Kemiringan distribusi data terdapat tiga jenis, yaitu:
  - a. Simetris : menunjukkan letak nilai rata-rata hitung, median, dan modus berhimpit (berkisar disatu titik)
  - b. Miring ke kanan : mempunyai nilai modus paling kecil dan rata-rata hitung paling besar.
  - c. Miring ke kiri : mempunyai nilai modus paling besar dan rata-rata hitung paling kecil.

#### Grafik Distribusi Kemiringan

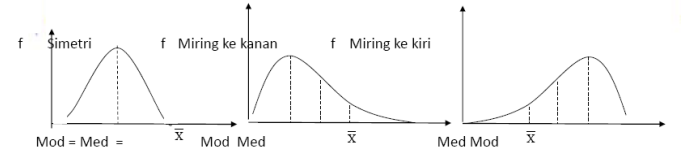

Rumus untuk menghitung derajat kemiringan distribusi data  $(\alpha_3)$ 

a. Rumus Pearson

$$\alpha = \frac{1}{S}(\overline{x} - \text{mod}) \text{ atau } \alpha = \frac{3}{S}(\overline{x} - \text{med})$$

b. Rumus Momen

Untuk data tidak berkelompok

:  $\alpha_3 = \frac{1}{nS^3} \sum_{i=1}^n (x_i - \overline{x})^3$ :  $\alpha_3 = \frac{1}{nS^3} \sum_{i=1}^n f_i (m_i - \overline{x})^3$ 

Untuk data berkelompok

- $\alpha_3$  = derajat kemiringan
- $x_i$  = nilai data ke-*i*
- $\overline{x}$  = nilai rata-rata hitung
- $f_i$  = frekuensi kelas ke-*i*
- $m_i$  = nilai titik tengan kelas ke-*i*
- S = simpangan baku
- n = banyak data

Jika,  $\alpha_3 = 0$ ; distribusi data simetris

 $\alpha_3 < 0$ ; distribusi data miring ke kiri

- $\alpha_3 > 0$ ; distribusi data miring ke kanan
- c. Rumus Bowley Rumus Bowley menggunakan nilai kuartil, yaitu:

$$\alpha_3 = \frac{Q_3 + Q_1 - 2Q_2}{Q_3 - Q_1}$$

Keterangan:

 $Q_1$  = kuartil pertama

 $Q_2$  = kuartil kedua

 $Q_3$  = kuartil ketiga

Cara menentukan kemiringan:

Jika  $Q_3 - Q_2 = Q_2 - Q_1$  sehingga  $Q_3 + Q_1 - 2Q_2 = 0$  yang mengakibatkan  $\alpha_3 = 0$ . Sebaliknya, jika distribusi miring maka ada dua kemungkinan, yaitu  $Q_1 = Q_2$ atau  $Q_2 = Q_3$ . Dalam hal  $Q_1 = Q_2$  maka  $\alpha_3 = 1$ , dan untuk  $Q_2 = Q_3$  maka  $\alpha_3 = -1$ 

2. Pengertian Keruncingan Distribusi Data

Merupakan derajat atau ukuran tinggi rendahnya puncak suatu distribusi data terhadap distribusi normalnya data. Keruncingan distribusi data ini disebut juga kurtosis. Ada tiga jenis derajat keruncingan, yaitu:

- a. Leptokurtosis : distribusi data yang puncaknya relatif tinggi
- b. Mesokurtis : distribusi data yang puncaknya normal
- c. Platikurtis : distribusi data yang puncaknya terlalu rendah dan terlalu mendatar

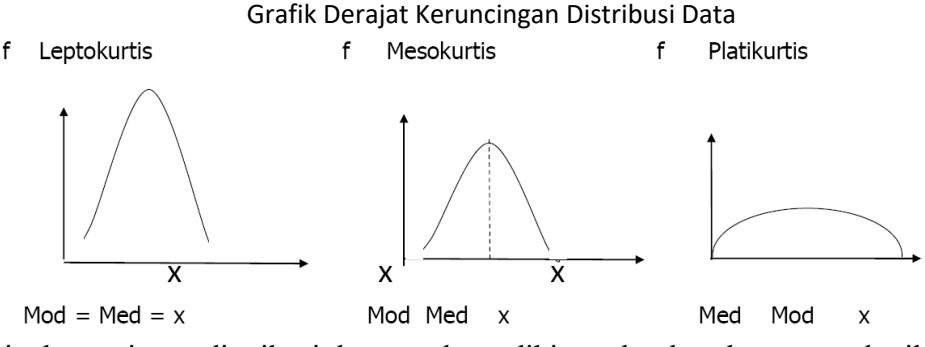

3. Derajat keruncingan distribusi data  $\alpha_4$  dapat dihitung berdasarkan rumus berikut :

Data tidak berkelompok : 
$$\alpha_4 = \frac{1}{nS^4} \sum_{i=1}^n (x_i - \overline{x})^4$$
  
Data berkelompok :  $\alpha_4 = \frac{1}{nS^4} \sum_{i=1}^n f_i (m_i - \overline{x})^4$ 

Keterangan:

- $\alpha_4$  = derajat keruncingan
- $x_i$  = nilai data ke-*i*
- $\overline{x}$  = nilai rata-rata hitung
- $f_i$  = frekuensi kelas ke-*i*
- $m_i$  = nilai titik tengan kelas ke-*i*
- S = simpangan baku
- n = banyak data

- Jika,  $\alpha_4 = 3$ ; distribusi keruncingan data disebut mesokurtis
  - $\alpha_4 > 3$ ; distribusi keruncingan data disebut leptokurtis
  - $\alpha_4 < 3$ ; distribusi keruncingan data disebut platikurtis
- a. Menentukan ukuran statistik deskriptif
  - 1) Excel 2003
    - a) Masukkan data pada range (A1:A21)
    - b) Pilih menu *Tools* pada menu utama
    - c) Pilih Data Analysis
    - d) Pilih *Deskriptive Statistics* pada daftar *Analysis Tools* lalu klik *OK* Ketika Box Dialog muncul
      - i. Pada kotak Input Range, Sorot pada range A2...A21
      - ii. Pada kotak Output Range, Ketik C2
      - iii. Berikan tanda check pada Summary Statistics, kemudian klik OK
  - 2) Excel 2007/2010
    - a) Masukkan data pada range (A1:A21)
    - b) Pilih menu *Data* pada menu utama
    - c) Pilih Data Analysis
    - d) Pilih *Deskriptive Statistics* pada daftar *Analysis Tools* lalu klik *OK* Ketika Box Dialog muncul:
      - i. Pada kotak Input Range, sorot pada range A2 : A21
      - ii. Pada kotak Output Range, ketik C2
      - iii. Berikan tanda check pada Summary Statistics, kemudian klik OK
- 4. Pengertian Angka Indeks

Merupakan suatu angka yang dibuat sedemikian rupa sehingga dapat dipergunakan untuk melakukan perbandingan antara kegiatan yang sama (produksi ekspor, hasil penjualan, jumlah uang beredar, dsb) dalam dua waktu yang berbeda.

Didalam membuat angka indeks diperlukan dua macam waktu, yaitu:

- a. Waktu dasar (base period), yaitu waktu dimana suatu kegiatan (kejadian) dipergunakan untuk dasar perbandingan.
- b. Waktu yang bersangkutan/sedang berjalan (current period), yaitu waktu dimana suatu kegiatan akan diperbandingkan terhadap kegiatan pada waktu dasar.
- 5. Pemilihan Tahun Dasar

Beberapa syarat yang perlu diperhatikan dalam menentukan atau memilih waktu dasar adalah:

- a. Waktu sebaiknya menunjukkan keadaan perekonomian yang stabul, dimana harga tidak berubah dengan sangat cepat.
- b. Waktu sebaiknya dengan rentang waktu palng lama 10 tahun atau kurang dari 5 tahun.
- c. Waktu dimana terjadi peristiwa penting
- d. Waktu dimana tersedia data untuk keperluan pertimbangan, hal ini tergantung pada tersedianya biaya untuk penelitian (pengumpulan data)
- 6. Indeks Tidak Tertimbang

Indeks tidak tertimbang dalam pembuatannya tidak memasukkan faktor yang mempengaruhi naik-turunnya angka indeks.

- a. Indeks harga relatif sederhana adalah indeks yang terdiri dari satu macam barang saja baik uuntuk indeks produksi maupun indeks harga, misalnya indeks produksi ikan, indeks harga beras, dll.
  - 1) Angka Indeks Sederhana Relatif Harga

$$I_{t,0} = \frac{P_t}{P_0} \times 100\%$$

2) Angka Indeks Sederhana Relatif Kuantitas

$$I_{t,0} = \frac{Q_t}{Q_0} \times 100\%$$

- b. Indeks Agregatif adalah indeks yang terdiri dari beberapa barang (kelompok barang) misalnya indeks harga 9 bahan pokok.
  - 1) Angka Indeks Sederhana Harga Agregatif

$$I_{t,0} = \frac{\sum P_t}{\sum P_0} \times 100\%$$

2) Angka Indeks Sederhana Kuantitas Agregatif

$$I_{t,0} = \frac{\sum Q_t}{\sum Q_0} \times 100\%$$

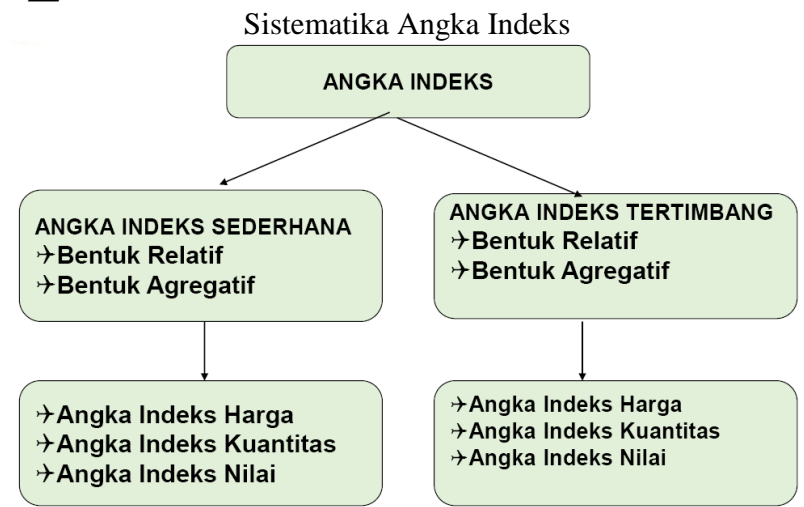

3) Angka Indeks Sederhana Harga Rata-Rata Relatif

$$I_{t,0} = \frac{1}{n} \sum \left( \frac{P_t}{P_0} \times 100\% \right)$$

4) Angka Indeks Sederhana Kuantitas Rata-Rata Relatif

$$I_{t,0} = \frac{1}{n} \sum \left( \frac{Q_t}{Q_0} \times 100\% \right)$$

Keterangan:

- $I_{t,0}$  : Angka indeks tahun ke-t dibandingkan dengan tahun dasar
- $P_t$  : Harga masing-masing produk pada tahun ke-t
- $P_0$  : Harga masing-masing produk pada tahun dasar
- $Q_t$  : kuantitas masing-masing produk pada tahun dasar

- $Q_0$  : Kuantitas masing-masing produk pada tahun dasar
  - : Banyaknya produk yang diobservasi
- n : 17. Indeks Tertimbang

Indeks tertimbang memasukkan faktor yang mempegaruhi naik-turunnya angka indeks.

- a. Indeks harga agregatif tertimbang
  - 1) Indeks Laspeyres

Model perhitungan indeks dengan menggunakan kuantitas pada tahun dasar sebagai faktor penimbang.

$$L = \frac{\sum P_t Q_0}{\sum P_0 Q_0} \times 100\%$$

2) Indeks Pasche

Model perhitungan indeks dengan menggunakan kuantitas pada tahun ke-*t* sebagai faktor penimbang.

$$P = \frac{\sum P_t Q_t}{\sum P_0 Q_t} \times 100\%$$

- b. Indeks Produksi Agregatif Tertimbang
  - 1) Indeks Laspeyres

$$L = \frac{\sum P_0 Q_t}{\sum P_0 Q_0} \times 100\%$$

2) Indeks Pasche

$$P = \frac{\sum P_t Q_t}{\sum P_t Q_0} \times 100\%$$

- c. Variasi dari indeks harga tertimbang
  - 1) Indeks Fischer

Rata-rata dari indeks Laspeyres dan indeks Pasche dengan mengakarkan hasil perkalian dari kedua indeks tersebut.

$$I = \sqrt{L_{harga} \times P_{harga}}$$

2) Indeks Drobisch

1)

$$I = \frac{1}{2}\sqrt{L_{h \arg a} \times P_{h \arg a}}$$

d. Variasi dari indeks produksi tertimbang

Indeks Fischer  

$$I = \sqrt{L_{produk} \times P_{produk}}$$

2) Indeks Drobisch

$$I = \frac{1}{2} \sqrt{L_{produk} \times P_{produk}}$$

#### Pertemuan ke-5

# Regresi dan Korelasi Sederhana

# 1. Pengertian Regresi dan Korelasi

Regresi dan korelasi digunakan untuk mempelajari pola dan mengukur hubungan statistik antara dua atau lebih variabel. Jika hanya menggunakan dua variabel disebut regresi dan korelasi sederhana. Apabila variabel yang digunakan lebih dari dua disebut regresi dan korelasi berganda.

Variabel yang keberadaannya dipengaruhi oleh variabel lainnya disebut variabel terikat atau dependent variable, dinyatakan dengan Y. Sedangkan variabel yang menerangkan perubahan variabel terikat disebut variabel bebas atau independent variable, dinyatakan dengan X.

Persamaan regresi (penduga/perkiraan/peramalan) dibentuk untuk menerangkan pola hubungan variabel-variabel yang diteliti. Analisa korelasi digunakan untuk mengukur keeratan hubungan antar variabel yang diteliti.

Cara menentukan persamaan hubungan antarvariabel adalah sebagai berikut.

- a. Mengumpulkan data dari variabel yang dibutuhkan.
- b. Menggambarkan titik-titik pasangan (x, y) dalam sebuah sistem koordinat bidang. Hasil dari gambar itu disebut scatter plot, dimana dapat dibayangkan bentuk kurva halus yang sesuai dengan data.

Kegunaan dari scatter plot adalah untuk membantu menunjukkan apakah ada hubungan yang bermanfaat antar variabel yang diteliti, membantu menetapkan tipe persamaan yang menunjukkan hubungan antar variabel, menentukan persamaan garis regresi atau mencari nilai konstan.

#### 2. Analisis Regresi Sederhana

Analisis regresi sederhana merupakan hubungan antara dua variabel, yaitu variabel dependent dan variabel independent. Regresi sederhana hanya memiliki satu variabel X yang dihubungkan dengan satu variabel Y. Bentuk umum dari persamaan regresi sederhana adalah Y = a + bX

dimana:

- Y = Variabel dependent
- X =Variabel independent
- a =parameter intercep

b = parameter koefisien regresi variabel bebas

menentukan koefiesien persamaan a dan b dapat menggunakan metode kuadrat terkecil, yaitu cara yang dipakai untuk menentukan koefisien persamaan a dan b dari kuadrat antara titik-titik dengan garis regresi yang dicari yang terkecil. Dengan demikian dapat ditentukan:

$$a = \frac{\left(\sum Y_{i}\right)\left(\sum X_{i}^{2}\right) - \left(\sum X_{i}\right)\left(\sum X_{i}Y_{i}\right)}{n\sum X_{i}^{2} - \left(\sum X_{i}\right)^{2}}$$
$$b = \frac{n\sum X_{i}Y_{i} - \left(\sum X_{i}\right)\left(\sum Y_{i}\right)}{n\sum X_{i} - \left(\sum X_{i}\right)^{2}}$$

#### 3. Koefisien Korelasi

Korelasi adalah derajat hubungan antar variabek dari data hasil pengamatan. Dua variabel dikatakan berkoreasi apabila peruubahan dalam satu variabel diikuti oleh perubahan variabel lain. Hubungan antara variabel dapat dikelompokkan menjadi tiga jenis, yaitu:

a. Korelasi Positif

Terjadinya korelasi positif apabila perubahan antar variabel yang satu diikuti oleh variabel lainnya dengan arah yang sama. Artinya apabila variabel satu meningkat, maka diikuti peningkatan variabel lainnya.

b. Korelasi negatif

Terjadinya korelasi negatif apabila perubahan antar variabel yang satu diikuti oleh variabel lainnya dengan arah yang berlawanan. Artinya, apabila variabel satu meningkat, maka akan diikuti dengan penurunan variabel lainnya.

c. Korelasi nihil

Terjadinya korelasi nihil apabila perubahan antara variabel satu diikuti oleh variabel lainnya dengan arah yang tidak teratur. Artinya apabila variabel satu meningkat, kadang diikuti dengan peningkatan disatu variabel dan penurunan di variabel lainnya lagi.

Berdasarkan hubungan antar variabel yang satu dengan variabel lainnya dinyatakan dengan koefisien korelasi yang disimbolkan dengan (*r*). Besarnya korelasi berkisar antara  $-1 \le r \le 1$ . Untuk mencari korelasi antar variabel *Y* dan *X* dapat dirumuskan sebagai berikut:

$$r = \frac{n \sum X_{1i} Y_i - (\sum X_{1i}) (\sum Y_i)}{\sqrt{\left\{n \sum X_i^2 - (\sum X_i)^2\right\} \left\{n \sum Y_i^2 - (\sum Y_i)^2\right\}}}$$

Nilai koefisien korelasi adalah  $-1 \le r \le 1$ . Jika dua variabel berkorelasi negatif maka nilai koefisien korelasinya akan mendekati -1, jika dua variabel tidak berkorelasi maka nilai koefisien korelasinya akan mendekati 0, sedangkan jika dua variabel berkorelasi positif maka nilai koefisien korelasinya akan mendekati 1.

Untuk lebih mengetahui seberapa jauh derajat antara variabel-variabel tersebut, dapat dilihat dalam perumusan berikut:

| $1,00 \le r \le -0,80$  | berarti korelasi kuat secara negatif        |
|-------------------------|---------------------------------------------|
| $-0,79 \le r \le -0,50$ | berarti korelai sedang secara negatif       |
| $-0,49 \le r \le 0,49$  | berarti korelasi lemah                      |
| $0,50 \le r \le 0,79$   | berarti berkorelasi sedang secaaara positif |
| $0,80 \le r \le 1,00$   | berarti berkorelasi kuat secara positif     |

4. Koefisien Determinasi

Koefisien determinasi dinyatakan dengan  $R^2$  untuk pengujian regresi linier berganda yang mencakup lebih dari dua variabel. Koefisien determinasi adalah untuk mengetahui proporsi keragaman total dalam variabel tak bebas Y yang dapat dijelaskan atau diterangkan oleh variabel – variabel bebas X yang ada di dalam model persamaan regresi linier sederhana secara bersama-sama. Maka akan ditentukan dengan rumus:

 $R^2 = \frac{JK_{reg}}{\sum Y_i^2}$  dengan  $JK_{reg}$  adalah jumlah kuadrat regresi.

Harga yang diperoleh sesuai dengan variasi yang dijelaskan masing-masing variabel yang tinggal dalam regresi. Hal ini mengakibatkan variansi yang dijelaskan penduga yang disebabkan oleh variabel yang berpengaruh saja (yang bersifat nyata).

- 5. Menentukan persamaan regresi dan koefisien korelasi sederhana antara dua variabel
  - a. Excel 2003
    - 1) Regresi
      - a) Ketik data X pada kolom A dan data Y pada kolom B
      - b) Pilih Tools pada menu utama
      - c) Pilih Data Analysis
      - d) Pilih Regression
      - e) Klik OK
        - Setelah muncul kotak dialog
        - i. Pada input Y range, sorot pada range B2:B7
        - ii. Pada input X range, sorot pada range A2:A7
        - iii. Pada ouput range ,ketik D2
        - iv. Klik OK
    - 2) Korelasi
      - a) Pilih menu tools
      - b) Pilih Data analysis
      - c) Pilih Correlation
      - d) Klik *OK* 
        - Setelah muncul kotak dialog
        - i. Pada input range, sorot pada range A2:B7
        - ii. Pada ouput range, Ketik D2
      - iii. Klik OK
  - b. Excel 2007/2010
    - 1) Regresi
      - a) Ketik data X pada kolom A dan data Y pada kolom B
      - b) Pilih *Data* pada menu utama
      - c) Pilih Data Analysis
      - d) Pilih *Regression*
      - e) Klik *OK* Satalah munaul katak d
        - Setelah muncul kotak dialog
        - i. Pada *input Y range*, sorot pada range B2:B7
        - ii. Pada input X range, sorot pada range A2:A7
        - iii. Pada *output range*, ketik D2
        - iv. Klik OK
    - 2) Korelasi
      - a) Pilih *Data* pada menu utama
      - b) Pilih Data analysis
      - c) Pilih Correlation
      - d) Klik *OK* 
        - Setelah muncul kotak dialog
        - i. Pada Input Range, sorot pada range A2:B7
        - ii. Pada Output Range, ketik D2
        - iii. Klik OK

#### c. SPSS

- 1) Klik Analyze
- 2) Klik regressi, pilih Linear
- 3) Klik variabel x lalu masukkan pada kotak Independent
- 4) Klik variabel y lalu masukkan pada kotak Dependent
- 5) Klik Statistics, pilih Estimates, Model fit, Descriptive
- 6) Klik Continue
- 7) Klik Plot, lalu masukkan Dependent kekotak Y axis.
- 8) Kilk Continue
- 9) Klik Save , pada Predicted value and a pilih Unstandardized
- 10) Klik Continue
- 11) Klik OK

## Pertemuan ke-6

#### Analisis Data Berkala

#### SUB POKOK PEMBAHASAN:

1. Pengertian Analisis Data Berkala

Data yang dikumpulkan dari waktu ke waktu untuk menggambarkan perkembangan suatu kegiatan (perkembangan produksi, harga, hasil penjaulan, jumlah penduduk, jumlah kecelakaan, jumlah kejahatan, dsb). Serangkaian nilai-nilai variabel yang disusun berdasarkan waktu.

Serangkaian data yang terdiri dari variabel  $Y_i$  yang merupakan serangkaian hasil observasidan fungsi dari variabel  $X_i$  yang merupakan variabel waktu yang bergerak secara seragam dan ke arah yang sama, dari waktu yang lampau ke waktu yang mendatang.

#### 2. Komponen Data Berkala

Adapun empat komponen deret berkala adalah:

- a. **TREND SEKULER**, yaitu gerakan yang berjangka panjang, lamban seolaholah alun ombak dan berkecenderungan menuju ke satu arah, arah menaik atau menurun.
- b. **VARIASI MUSIM**, yaitu ayunan sekitar trend yang bersifat musiman serta kurang lebih teratur.
- c. **VARIASI SIKLI**, yaitu ayunan trend yang berjangka lebih panjang dan agak lebih tidak teratur.
- d. VARIASI RANDOM/RESIDU, yaitu gerakan yang tidak teratur sama sekali.

Komponen Deret Berkala sebagai bentuk perubahan:

Gerakan/variasi dari data berkala terdiri dari empat komponen, sebagai berikut :

- a. Gerakan trend jangka panjang atau trend sekuler (Long term movement or secular trend), yaitu suatu gerakan (garis atau kurva yang halus) yang menunjukkan arah perkembangan secara umum, arah menaik atau menurun.
  - 1) Trend sekuler umumnya meliputi gerakan yang lamanya sekitar 10 tahun atau lebih.
  - 2) Garis trend sangat berguna untuk membuat ramalan (forecasting).
- b. Gerakan/variasi Sikli atau siklus (Cyclical movement or variations), yaitu gerakan/variasi jangka panjang di sekitar garis trend (berlaku untuk data tahunan).
  - 1) Gerakan sikli bisa terulang setelah jangka waktu tertentu (setiap 3 tahun, 5 tahun atau lebih), bisa juga tidak terulang dalam jangka waktu yang sama.
  - 2) Variasi sikli berlangsung selama lebih dari setahun dan tidak pernah variasi tersebut memperlihatkan pola yang tertentu mengenai gelombangnya.
  - 3) Variasi sikli berlangsung selama lebih dari setahun dan tidak pernah variasi tersebut memperlihatkan pola yang tertentu mengenai gelombangnya.
  - 4) Gerakan sikli yang sempurna umumnya meliputi fase-fase pemulihan (recovery), kemakmuran (prosperity), kemunduran / resesi (recession) dan depresi (depression).

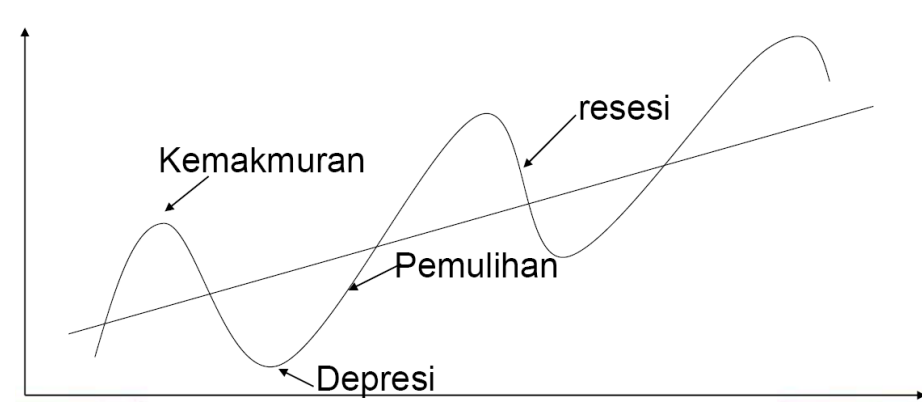

- c. Gerakan/variasi musiman (Seasonal movement or variations), yaitu gerakan yang mempunyai pola tetap atau berulang-ulang secara teratur selam kurang lebih setahun. Misalnya:
  - 1) Kondisi alam seperti iklim, hujan, sinar matahari, tingkat kelembaban, angin, tanah dll merupakan penyebab terjadinya variasi musim dalam bidang produksi dan harga-harga barang agraria.
  - Kebiasaan masyarakat seperti pemberian hadiah di Tahun Baru, Idul fitri dan Natal serta konsumsi menjelang Tahun Baru dan hari-hari besar lainnya menimbulkan variasi yang tertentu dalam penjualan barang-barang konsumsi.
- d. Gerakan/variasi random/residu (Irregular or random variations), yaitu gerakan/variasi yang disebabkan oleh faktor kebetulan (chance factor). Gerakan yang berbeda tapi dalam waktu yang singkat, tidak diikuti dengan pola yang teratur dan tidak dapat diperkirakan.
  - 1) Variasi random umumnya disebabkan oleh peperangan, banjir, gempa bumi, perubahan politik, pemogokan dan sebagainya, sehingga mempengaruhi kegiatan kegiatan perdagangan, perindustrian, keuangan dll.
  - 2) Beda antara variasi random dengan ketiga variasi sebelumnya terletak pada sistematik fluktuasi itu sendiri.
- 3. Ciri Trend Sekuler

Pengertian Trend ialah gerakan dalam deret berkala yang berjangka panjang, lamban dan berkecenderungan menuju ke satu arah, arah menaik atau menurun. Umumnya meliputi gerakan yang lamanya 10 tahun atau lebih.

Trend digunakan dalam melakukan peramalan (forecasting). Metode yang biasanya dipakai, antara lain adalah Metode Semi Average dan Metode Least Square.

4. Metode Semi Average

Prosedur pencarian nilai trend sebagai berikut :

- a. Kelompokkan data menjadi dua kelompok dengan jumlah tahun dan jumlah deret berkala yang sama.
- b. Hitung semi total tiap kelompok dengan jalan menjumlahkan nilai deret berkala tiap kelompok.
- c. Carilah rata-rata hitung tiap kelompok untuk memperoleh setengah rata-rata (semi average).
- d. Untuk menentukan nilai trend linier untuk tahun-tahun tertentu dapat dirumuskan sebagai berikut:  $Y' = a_0 + bt$

 $a_0 = \overline{Y_1}$ , jika periode dasar berada pada kelompok 1

 $a_0 = \overline{Y}_2$ , jika periode dasar berada pada kelompok 2

$$b = \frac{\overline{Y}_2 - \overline{Y}_1}{n}$$

Keterangan:

- Y' =data berkala (time series) = taksiran nilai trend
- $a_0$  = nilai trend pada tahun dasar
- b = rata-rata pertumbuhan nilai trend tiap tahun
- *t* = variabel waktu (hari, minggu, bulan, atau tahun)
- n =jumlah data tiap kelompok

# 5. Metode Moving Average

Metode ini menggunakan rata-rata beberapa data terakhir sebagai data prakiraan masa berikutnya.

a. Rata-rata bergerak sederhana

Metode yang sering digunakan untuk meratakan deret berkala yang bergelombang adalah metode rata-rata bergerak. Metode ini dibedakan atas dasar jumlah tahun yang digunakan untuk mencari rata-ratanya. Jika digunakan 3 tahun sebagai dasar pencarian rata-rata bergerak, teknik tersebut dinamakan Rata-rata Bergerak per 3 tahun.

Cara menghitung rata-rata bergerak sederhana per 3 tahun, adalah:

- 1) Jumlahkan data selama 3 tahun berturut-turut. Hasilnya diletakkan di tengah-tengah tahun tersebut.
- 2) Bagilah dengan banyaknya tahun tersebut (3) untuk mencari nilai rata-rata hitungnya.
- Jumlahkan data berikutnya selama 3 tahun berturut-turut dengan meninggalkan tahun yang pertama. Hasilnya diletakkan di tengah-tengah tahun tersebut dan bagilah dengan banyaknya tahun tersebut (3) dan seterusnya sampai selesai.
- b. Rata-rata bergerak tertimbang

Umumnya timbangan yang digunakan bagi rata-rata bergerak ialah Koefisien Binomial. Rata-rata bergerak per 3 tahun harus diberi koefisien 1, 2, 1 sebagai timbangannya. Prosedur menghitung rata-rata bergerak tertimbang per 3 tahun sebagai berikut :

- 1) Jumlahkan data tersebut selama 3 tahun berturut-turut secara tertimbang.
- 2) Bagilah hasil penjumlahan tersebut dengan faktor pembagi 1+2+1 = 4. Hasilnya diletakkan di tengah-tengah tahun tersebut.
- 3) Dan seterusnya sampai selesai
- 6. Metode Least Square

Metode ini menggunakan persamaan linier untuk menemukan garis paling sesuai untuk kumpulan data yang sudah ada untuk meramalkan data di masa depan. Persamaan garis trend yang akan dicari adalah:

 $Y' = a_0 + bt$ 

$$a = \frac{\sum Y}{n} \qquad \qquad b = \frac{\left(\sum Yt\right)}{\sum t^2}$$

Keterangan:

t

Y' = data berkala (time series) = taksiran nilai trend

 $a_0$  = nilai trend pada tahun dasar

b = rata-rata pertumbuhan nilai trend tiap tahun

= variabel waktu (hari, minggu, bulan, tahun)

Untuk melakukan perhitungan, maka diperlukan nilai tertentu pada variabel waktu

(*t*) sehingga jumlah nilai variabel waktu adalah nol atau  $\sum t = 0$ .

Apabila *n* ganjil, maka n = 2k + 1 menjadi tk + 1 = 0

- a. Jarak antara dua waktu diberi nilai satu satuan
- b. Di atas 0 diberi tanda negatif
- c. Dibawahnya diberi tanda positif

Apabila *n* genap, maka n = 2k menjadi  $t \frac{1}{2} [k+(k+1)] = 0$ 

- a. Jarak antara dua waku diberi nilai dua satuan
- b. Di atas 0 diberi tanda negatif
- c. Dibawah diberi tanda positif

Mengitung Moving Average

- a. Excel 2003
  - 1) Masukkan data berkala (misal untuk 12 minggu)
  - 2) Pilih Tools pada menu utama
  - 3) Pilih Data Analysis
  - 4) Ketika kotak dialog muncul, pilih Moving Average
  - 5) Pada kotak *Input Range*, sorot pada range B2:B13
    - i. Pada kotak Interval, ketik 3 (jika tiga periode)
    - ii. Pada kotak *Output Range, k*etik C2
    - iii. Berikan tanda check, pada Chart Output kemudian klik OK
- b. Excel 2007/2010
  - 1) Masukkan data berkala (misal untuk 12 minggu)
  - 2) Pilih Data pada menu utama
  - 3) Pilih Data Analysis
  - 4) Ketika kotak Analysis Tools, pilih Moving Average
  - 5) Pada kotak *Input Range*, sorot pada range B3:B14
    - i. Pada kotak Interval, ketik 3 (jika tiga periode)
    - ii. Pada kotak Output Range, ketik C3
  - iii. Berikan tanda check pada Chart Output, kemudian OK

# Menentukan Proyeksi Trend

- a. Excel 2003
  - 1) Masukkan data
  - 2) Pilih sel kosong misal sel B12
  - 3) Pilih Insert pada menu utama
  - Pilih *Function* Ketika kotak dialog muncul

- i. Pada kotak Function Category, pilih Statistical
- ii. Pada *Function Name*, pilih *Forecast* dan klik *OK* Ketika kotak dialog muncul
  - 1. Pada kotak X, Ketik 11 (forecast pada tahun ke 11)
  - 2. Pada kotak *Known Yes*, Sorot pada range B2:B11
  - 3. Pada kotak *Known Xcs*, Sorot pada range A2:A11, Kemudian klik *OK*
- b. Excel 2007/2010
  - 1) Masukkan data
  - 2) Arahkan kursor ke sel B12
  - 3) Pilih Insert pada menu utama
  - 4) Klik fx
  - 5) Pada Or select a category, pilih *Statistical*
  - 6) Pada *Select a function*, Pilih *FORECASH*, *kemudian* klik *OK* Ketika kotak dialog muncul:
    - i. Pada kotak X ,ketik 11
    - ii. Pada kotak Known y's, sorot pada range B2:B11
    - iii. Pada kotak Known \_x's, sorot pada range A2:A11, kemudian klik OK

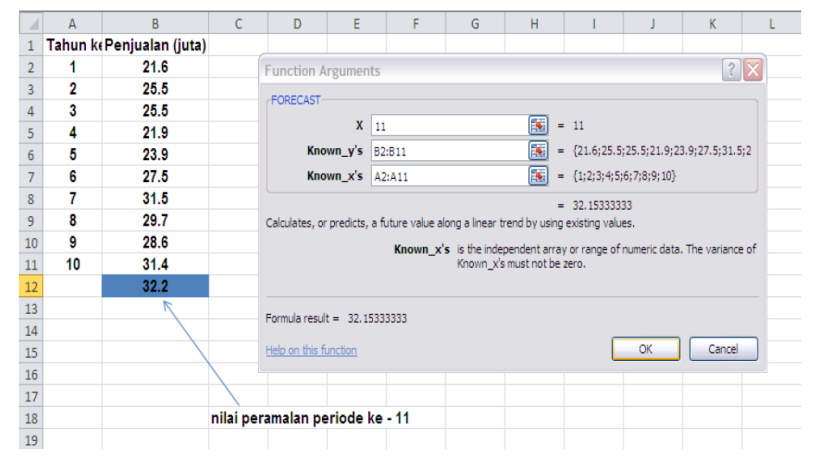

#### SPSS

#### 1. MENGENAL SPSS

**SPSS** adalah sebuah program aplikasi yang memiliki kemampuan analisis statistik cukup tinggi serta sistem manajemen data pada lingkungan grafis dengan menggunakan menu-menu deskriptif dan kotak-kotak dialog yang sederhana sehingga mudah untuk dipahami cara pengoperasiannya. Beberapa aktivitas dapat dilakukan dengan mudah dengan menggunakan pointing dan clicking mouse.

SPSS banyak digunakan dalam berbagai riset pemasaran, pengendalian dan perbaikan mutu (quality improvement), serta riset-riset sains. SPSS pertama kali muncul dengan versi PC (bisa dipakai untuk komputer desktop) dengan nama SPSS/PC+ (versi DOS). Tetapi, dengan mulai populernya system operasi windows. SPSS mulai mengeluarkan versi windows (mulai dari versi 6.0 sampai versi terbaru sekarang).

Pada awalnya SPSS dibuat untuk keperluan pengolahan data statistik untuk ilmuilmu social, sehingga kepanjangan SPSS itu sendiri adalah Statistikal Package for the Social Sciens. Sekarang kemampuan SPSS diperluas untuk melayani berbagai jenis pengguna (user), seperti untuk proses produksi di pabrik, riset ilmu sains dan lainnya. Dengan demikian, sekarang kepanjangan dari SPSS Statistical Product and Service Solutions.

SPSS dapat membaca berbagai jenis data atau memasukkan data secara langsung ke dalam SPSS Data Editor. Bagaimanapun struktur dari file data mentahnya, maka data dalam Data Editor SPSS harus dibentuk dalam bentuk baris (cases) dan kolom (variables). Case berisi informasi untuk satu unit analisis, sedangkan variable adalah informasi yang dikumpulkan dari masing-masing kasus.

Hasil-hasil analisis muncul dalam SPSS Output Navigator. Kebanyakan prosedur Base System menghasilkan pivot tables, dimana kita bisa memperbaiki tampilan dari keluaran yang diberikan oleh SPSS. Untuk memperbaiki output, maka kita dapat mmperbaiki output sesuai dengan kebutuhan. Beberapa kemudahan yang lain yang dimiliki SPSS dalam pengoperasiannya adalah karena SPSS menyediakan beberapa fasilitas seperti berikut ini:

**Data Editor.** Merupakan jendela untuk pengolahan data. Data editor dirancang sedemikian rupa seperti pada aplikasi-aplikasi spreadsheet untuk mendefinisikan, memasukkan, mengedit, dan menampilkan data.

**Viewer.** Viewer mempermudah pemakai untuk melihat hasil pemrosesan, menunjukkan atau menghilangkan bagian-bagian tertentu dari output, serta memudahkan distribusi hasil pengolahan dari SPSS ke aplikasi-aplikasi yang lain.

**Multidimensional Pivot Tables.** Hasil pengolahan data akan ditunjukkan dengan multidimensional pivot tables. Pemakai dapat melakukan eksplorasi terhdap tabel dengan pengaturan baris, kolom, serta layer. Pemakai juga dapat dengan mudah melakukan pengaturan kelompok data dengan melakukan splitting tabel sehingga hanya satu group tertentu saja yang ditampilkan pada satu waktu.

High-Resolution Graphics. Dengan kemampuan grafikal beresolusi tinggi, baik untuk menampilkan pie charts, bar charts, histogram, scatterplots, 3-D graphics, dan yang

lainnya, akan membuat SPSS tidak hanya mudah dioperasikan tetapi juga membuat pemakai merasa nyaman dalam pekerjaannya.

**Database Access.** Pemakai program ini dapat memperoleh kembali informasi dari sebuah database dengan menggunakan Database Wizard yang disediakannya.

**Data Transformations.** Transformasi data akan membantu pemakai memperoleh data yang siap untuk dianalisis. Pemakai dapat dengan mudah melakukan subset data, mengkombinasikan kategori, add, aggregat, merge, split, dan beberapa perintah transpose files, serta yang lainnya.

**Electronic Distribution.** Pengguna dapat mengirimkan laporan secara elektronik menggunakan sebuah tombol pengiriman data (e-mail) atau melakukan export tabel dan grafik ke mode HTML sehingga mendukung distribusi melalui internet dan intranet.

**Online Help.** SPSS menyediakan fasilitas online help yang akan selalu siap membantu pemakai dalam melakukan pekerjaannya. Bantuan yang diberikan dapat berupa petunjuk pengoperasian secara detail, kemudahan pencarian prosedur yang diinginkan sampai pada contoh-contoh kasus dalam pengoperasian program ini.

Akses Data Tanpa Tempat Penyimpanan Sementara. Analisis file-file data yang sangat besar disimpan tanpa membutuhkan tempat penyimpanan sementara. Hal ini berbeda dengan SPSS sebelum versi 11.5 dimana file data yang sangat besar dibuat temporary filenya.

**Interface dengan Database Relasional.** Fasilitas ini akan menambah efisiensi dan memudahkan pekerjaan untuk mengekstrak data dan menganalisnya dari database relasional.

Analisis Distribusi. Fasilitas ini diperoleh pada pemakaian SPSS for Server atau untuk aplikasi multiuser. Kegunaan dari analisis ini adalah apabila peneliti akan menganalisis file-file data yang sangat besar dapat langsung me-remote dari server dan memprosesnya sekaligus tanpa harus memindahkan ke komputer user.

**Multiple Sesi.** SPSS memberikan kemampuan untuk melakukan analisis lebih dari satu file data pada waktu yang bersamaan.

**Mapping.** Visualisasi data dapat dibuat dengan berbagai macam tipe baik secara konvensional atau interaktif, misalnya dengan menggunakan tipe bar, pie atau jangkauan nilai, simbol gradual, dan chart.

# Menu yang terdapat pada SPSS adalah :

1. FILE

- Untuk operasi file dokumen SPSS yang telah dibuat, baik untuk perbaikan pencetakan dan sebagainya. Ada 5 macam data yang digunakan dalam SPSS, yaitu :
  - 1. Data : dokumen SPSS berupa data
  - 2. Systax : dokumen berisi file syntax SPSS
  - o 3. Output :
    - : dokumen yang berisi hasil running out SPSS
  - 4. Script : dokumen yang berisi running out SPSS
- Database
  - NEW : membuat lembar kerja baru SPSS
  - OPEN : membuka dokumen SPSS yang telah ada
  - $\circ~$  Secara umum ada 3 macam ekstensi dalam lembar kerja SPSS, yaitu :
  - o 1. \*.spo : file data yang dihasilkan pada lembar data editor
  - $\circ~$  2. \*.sav ~ : file text/obyek yang dihasilkan oleh lembar output

- 3. \*.cht : file obyek gambar/chart yang dihasilkan oleh chart window
- Read Text Data : membuka dokumen dari file text (yang berekstensi txt), yang bisa dimasukkan/dikonversi dalam lembar data SPSS Save : menyimpan dokumen/hasil kerja yang telah dibuat. : menyimpan ulang dokumen dengan nama/tempat/type Save As dokumen yang berbeda
- Page Setup : mengatur halaman kerja SPSS Print
  - : mencetak hasil output/data/syntag lembar SPSS
  - Ada 2 option/pilihan cara mencetak, yaitu :
- All visible output :mencetak lembar kerja secara keseluruhan
- Selection : mencetak sesuai keinginan yang kita sorot/blok
- **Print Preview** : melihat contoh hasil cetakan yang nantinya diperoleh
- Recently used data: berisi list file data yang pernah dibuka sebelumnya.
- Recently used file : berisi list file secara keseluruhan yang pernah dikerjakan

# 2. EDIT

- Untuk melakukan pengeditan pada operasi SPSS baik • data, serta pengaturan/option untuk konfigurasi SPSS secara keseluruhan.
- Undo : pembatalan perintah yang dilakukan sebelumnya
- : perintah pembatalan Redo perintah redo yang dilakukan sebelumnya
- : penghapusan sebual sel/text/obyek, bisa dicopy untuk Cut keperluan tertentu dengan perintah dari menu paste
- Paste : mempilkan sebua sel/text/obyek hasil dari perintah copy atau cut
- Paste after : mengulangi perintah paste sebelumya
- : perintah paste spesial, yaitu bisa konvesri ke gambar, word, Paste spesial dll
- Clear : menghapusan sebuah sel/text/obyek •
- Find : mencari suatu text
- umum

# **3.VIEW**

- Untuk pengaturan tambilan di layar kerja SPSS, serta mengetahu proses-prose yang sedang terjadi pada operasi SPSS.
- Status Bar : mengetahui proses yang sedang berlangsung
- Toolbar : mengatur tampilan toolbar
- Fonts : untuk mengatur jenis, ukuran font pada data editor • SPSS
  - - Outline size : ukuran font lembar output SPSS
  - - Outline font : jenis font lembar output SPSS
    - : mengatur garis sel pada editor SPSS
- Value labels : mengatur tampilan pada editor untuk mengetahui value label

# 4.DATA

Gridlines

c. Menu data digunaka untuk melakukan pemrosesan data.

- d. Define Dates : mendefinisikan sebuah waktu untuk variable yang meliputi jam, tanggal, tahun, dan sebagainya
- e. Insert Variable : menyisipkan kolom variable
- Insert case : menyisipkan baris
- f. Go to case : memindahkan cursor pada baris tertentu
- g. Sort case : mengurutkan nilai dari suatu kolom variable
- h. Transpose : operasi transpose pada sebuah kolom variable menjadi baris
- i. Merge files : menggabungkan beberapa file dokumen SPSS, yang dilakukan dengan penggabungan kolom-kolom variablenya
- j. Split file : memecahkan file berdasarkan kolom variablenya
- k. Select case : mengatur sebuah variable berdasarkan sebuah persyaratan tertentu

# 5.TRANSFORM

- 1. Menu transform dipergunakan untuk melakukan perubahan-perubahan atau penambahan data.
- m. Compute : operasi aritmatika dan logika untuk
- n. Count : untuk mengetahui jumlah sebuah ukuran data tertentu pada suatu baris tertentu

Recode : untuk mengganti nilai pada kolom variable tertentu, sifatnya menggantikan (into same variable) atau merubah (into different variable) pada variable baru

- o. Categorize variable : merubah angka rasional menjadi diskrit
- p. Rank case : mengurutkan nilai data sebuah variabel

# 6. ANALYSE

i. Menu analyse digunakan untuk melakukan analisis data yang telah kita masukkan ke dalam komputer. Menu ini merupakan menu yang terpenting karena semua pemrosesan dan analisis data dilakukan dengan menggunakan menu correlate, compare mens, regresion.

# 7. GRAPH

q. Menu graph digunakan untuk membuat grafik, diantaranya ialah bar, line, pie, dll

# 8. UTILITIES

r. Menu utilities dipergunakan untuk mengetahui informasi variabel, informasi file, dll

# 9. AD-ONS

s. Menu ad-ons digunakan untuk memberikan perintah kepada SPSS jika ingin menggunakan aplikasi tambahan, misalnya menggunakan alikasi Amos, SPSS data entry, text analysis, dsb

# 10. WINDOWS

t. Menu windows digunakan untuk melakukan perpindahan (switch) dari satu file ke file lainnya

# 11. HELP

u. Menu help digunakan untuk membantu pengguna dalam memahami perintahperintah SPSS jika menemui kesulitan

**TOOL BAR** : Kumpulan perintah – perintah yang sering digunakan dalam bentuk gambar.

**POINTER** : Kursor yang menunjukkan posisi *cell* yang sedang aktif / dipilih.

<u>Memasukkan dan mengolah data ke spss</u>: Menu utama program SPSS ini ditunjukan pada lingkaran seperti yang tampak dibawah ini

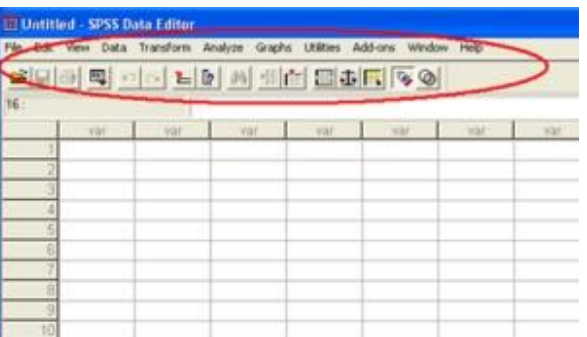

Tampilan layar SPSS ada 2 yaitu Data view dan variabel view yang dtunjukan dibawah in

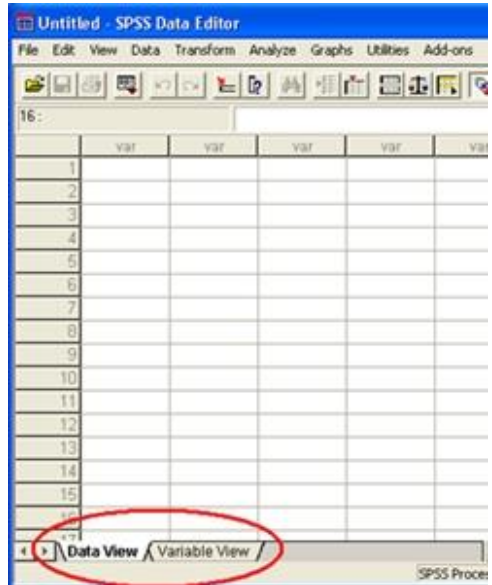

Data view adalah data yang tampilannya seperti exel, data view ini sebagai lembar kerja.

Untuk melihat tampilan data view, dengan meng-klik tulisan (data view) Dan tampilannya sebagai berikut :

| - alera la | 1 -1 | 1.1. | 1  | ert a | 1 . 1 |     | me l Da |
|------------|------|------|----|-------|-------|-----|---------|
| S 16 16    | 키믜스  | 기가 는 | 15 | 纳宁    | I.    |     | 1       |
| 16:        |      |      |    |       |       |     |         |
|            | Yar  | var  | 1  | var:  |       | var | V2      |
| 1          |      |      |    |       | 1     |     |         |
| 2          |      | -    |    |       |       |     |         |
| 3          |      |      |    |       |       |     |         |
| - 4        |      | -    |    |       |       |     |         |
| .6         |      |      |    |       |       |     |         |
| 6.         |      |      |    |       |       |     |         |
| 7          |      |      |    |       |       |     |         |
| 8          |      |      |    |       |       |     |         |
| 9          |      |      |    |       |       |     |         |
| 10         |      |      |    |       |       |     |         |
| 53         |      |      |    |       |       |     |         |
| 12         |      |      |    |       |       |     |         |
| 13         |      |      |    |       |       |     |         |
| 14         |      |      |    |       |       |     | -       |
| 15         |      |      |    |       |       |     |         |
| 10         |      |      |    |       | -     |     |         |

Sedangkan variable view berperan sebagai definisi operasional yang hasilnya nanti akan terlihat di data view. Untuk melihat tampilan variable view, dengan meng-klik (variable view) sepeti di tunjukan lingkaran merah, dan tampilan variable view seperti dbawah ini

|      | Name         | Type          | Width | Decimal |
|------|--------------|---------------|-------|---------|
| 1    |              |               |       |         |
| 2    |              |               |       |         |
| 3    |              |               | -     |         |
| - 4  |              |               |       |         |
| 5    |              |               |       |         |
| 6    |              |               |       |         |
| 7    |              |               |       |         |
| 8    |              |               |       |         |
| . 9  |              |               |       |         |
| 10   |              |               |       |         |
| 11   |              |               |       |         |
| 12   |              |               |       |         |
| .13  |              |               |       |         |
| 14   |              |               |       |         |
| 15   |              |               |       |         |
| 16   |              |               |       |         |
| 17   |              |               |       |         |
| 18   | As Maria Ma  | rinkle Manu / | -     |         |
| 1110 | ICH VICINICA | inable view / | )     | 5       |

besar.

garis

# Untuk mengenal SPSS lebih jauh, mari kita mencoba mengolah data menggunakan analisis regresi dengan menggunakan SPSS 12.0

Inilah

Hal pertama yang kita lakukan adalah memasukan data pada halaman DATA VIEW di SPSS,kemudian ketik nilai variabel-variabel (Y,X1, dan X2)

| I: dAERA | dAERAH UKT |        |       |        |       |     |  |  |
|----------|------------|--------|-------|--------|-------|-----|--|--|
|          | dAERAH     | Y      | X1    | X2     | var : | .Va |  |  |
| 1        | JKT        | 205.00 | 26.00 | 159.00 |       |     |  |  |
| 2        | TANGG      | 206.00 | 28.00 | 164.00 |       |     |  |  |
| 3        | BKS        | 254.00 | 35.00 | 198.00 |       |     |  |  |
| 4        | BOG        | 246.00 | 31.00 | 184.00 |       |     |  |  |
| 5        | BAND       | 201.00 | 21.00 | 150.00 |       |     |  |  |
| 6        | SEMR       | 291.00 | 49.00 | 208.00 |       |     |  |  |
| 7        | SOL        | 234.00 | 30.00 | 184.00 |       |     |  |  |
| 8        | JOGJ       | 209.00 | 30.00 | 154.00 |       |     |  |  |
| 9        | SBY        | 204.00 | 24.00 | 149.00 |       |     |  |  |
| 10       | PWRK       | 216.00 | 31.00 | 175.00 |       |     |  |  |
| 11       | MADIUN     | 245.00 | 32.00 | 192.00 |       |     |  |  |
| 12       | TUBAN      | 286.00 | 47.00 | 201.00 | 1     |     |  |  |
| 13       | MALANG     | 312.00 | 54.00 | 248.00 |       |     |  |  |
| 14       | KUDUS      | 265.00 | 40.00 | 166.00 |       |     |  |  |
| 15       | PEKAL      | 322.00 | 42.00 | 287.00 |       |     |  |  |
| 16       |            |        |       |        |       |     |  |  |

Pada halaman VARIABEL VIEV, dalam kolom Name ketik simbol (Y,X1,X2) dan pada Kolom Label ketikan nama Variabel (Daerah,Sales,Promo dan Outlet)

| Navi     | a Type   | With | Decimale | Label  | Values | Massing | Columna | Algn    | More    |
|----------|----------|------|----------|--------|--------|---------|---------|---------|---------|
| 1 daerah | Sinng    | 10   | 30       | Dwitab | Warys  | None    | 8       | Let     | Nominal |
| 2 1      | Rumetic  |      | 2        | Sales  | Name   | Above   | 18      | Right . | Scale   |
| 3 11     | Burnetic | .0.  | 2        | Premo  | Nore   | Mone    | 2       | Rapid   | Scale   |
| 400 ·    | Numeric  |      | 3        | Outlet | Nere   | Mone    |         | Page    | Scale   |
| - 6      | _        | _    |          |        |        |         | _       |         |         |
| 6        | _        | _    |          |        | -      |         | _       | -       | _       |

Pada kolom Type, variabel Y di pilih tipe Srting karena data yang ditampilkan pada DATA VIEW berupa huruf (nama daerah) sedangkan pada variabel X1,X2,X3 dipilih type Numeric karena data yang dtampilkan berupa angka.

| Name.  | TIM        | Widen | Decimals | Label   | Values | Missing | Columna | Align   | Meir   |
|--------|------------|-------|----------|---------|--------|---------|---------|---------|--------|
| duerah | String     | 0     | 10       | Davirab | Tione  | None    | 10      | Let     | Nonina |
| Υ      | Numeric    |       | 2        | Sales   | None   | Alama   | .0      | Retr    | Scale  |
| 13     | Mathematic |       | 2        | Promo   | Note   | Mana    | 0       | Flight  | Scale  |
| 10     | Mananc /   | 0     | 3        | Outlet  | Wate   | None    | 10      | Fight . | Scale. |
|        | ~          |       |          | 1       |        |         |         |         |        |
|        |            |       | -        | -       | -      | -       |         |         |        |
|        |            |       |          | -       |        |         |         |         | -      |

Selanjutnya untuk mengolah data menggunakan analisis regresi, lakukan langkahlangkah berikut.

Klik Analyze, Regression, Linear

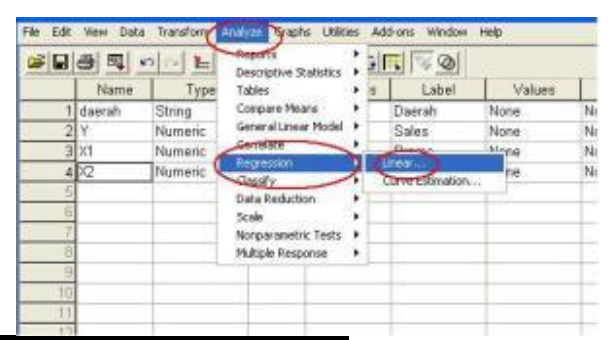

Sehingga tampak tampilan seperti dibawah ini.

| Oxecoh (V)     Sales (V1)     Promo (V2)     Oxdet (V3) | Dependent     Dependent     Patte |
|---------------------------------------------------------|-----------------------------------|
|                                                         | Block 1 of 1 Previous Next Reset  |
|                                                         | Independent(s) Cance              |
|                                                         | Method Enter                      |
|                                                         | Selection Variable:               |
|                                                         | Case Labels:                      |
|                                                         | WLS Weight                        |

Kemudian pindahkan Promo(x1),Outlet(x2) ke dalam kotak independent(s) dan Sales (y) pada kotak dependen seperti dibawah ini.

| A Daerah (daerah)        | Dependent                  | OK.    |
|--------------------------|----------------------------|--------|
| Promo [X1] A Dutlet 0(2) | ( Sales (r)                | Paste  |
|                          | Previous Next              | Recet  |
|                          | Independent[s];            | Cancel |
|                          | Prono [K1]     Outlet [K2] | Help   |
|                          | Method. Enter -            |        |
|                          | Selection Variable:        |        |
|                          | Care Labels:               |        |
|                          | 1                          |        |
|                          | I WESWEIGHT                |        |
|                          | Statistics   Plots   Op    | tions  |

Kemudian klik "statistics" sperti yang ditunjukan dibawah ini.

| A Daerah (daerah) | Dependent                     | OK      |
|-------------------|-------------------------------|---------|
| Promo [K1]        | Sales [Y]                     | Paste   |
| · ·····           | Block 1 of 1<br>Previous Next | Reset   |
|                   | Independent(s)                | Cancel  |
|                   | Promo (x1)                    | Help    |
|                   | Method Enter                  |         |
|                   | Selection Variable:           |         |
|                   | Case Labels:                  |         |
|                   | WLS Weight                    |         |
|                   | Statistics Plots Save         | Options |

Selanjutnya akan tampak tampilan sperti dibawah ini, kemudian beri centang pada Estimates, Model fit, R Squared change,Descriptives,part and partial correlations,collinerity diagnostics

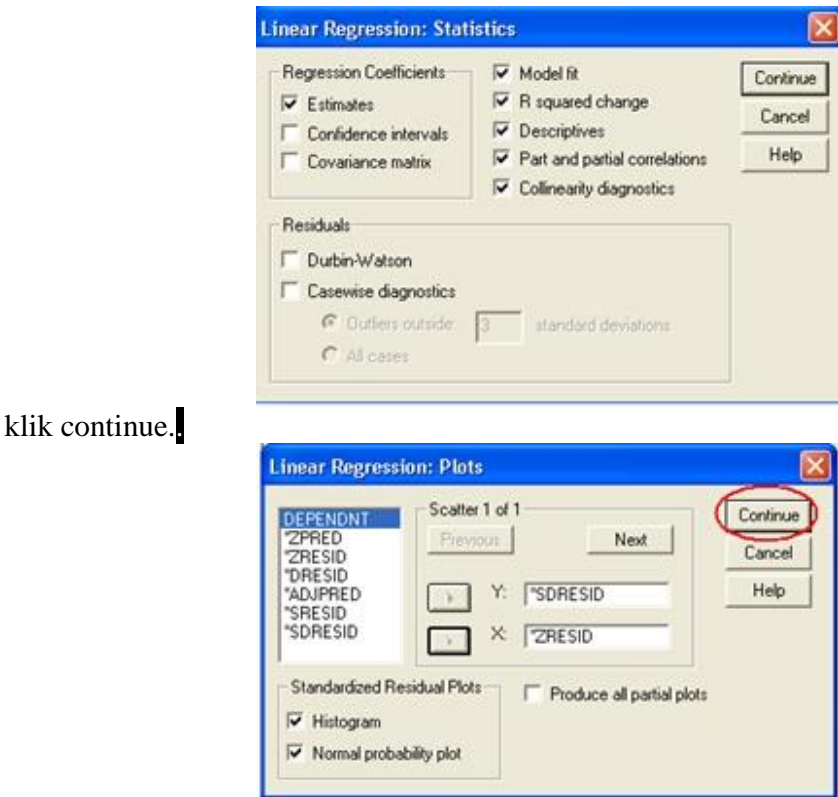

| Linear Regression |  |
|-------------------|--|
| C Jaerah [daerah] |  |

Kemudian tampilan plot sebagai berikut,, Dan masukan \*SDRESID pada Y dan \*ZRESID pada X seperti dibawah ini,kemudian klik "continu sehinnga tampilannya menjadi sebagai berikut :

| DEPENDNT                                              | Scatter 1 o    | (1 Net 1               | Continue       |
|-------------------------------------------------------|----------------|------------------------|----------------|
| "ZRESID<br>"DRESID<br>"ADJPRED<br>"SRESID<br>"SDRESID | Y              | SDRESID                | Cancel<br>Help |
| Standardized F                                        | Residual Plots | Produce all partial pl | ots            |

kemudian akan tampak tampilan semula lalu Klik "ok"

| <ul> <li>Baerah [daerah]</li> <li>Phomo [x1]</li> <li>Outlet [x2]</li> </ul> | Dependent.                 | ОК     |
|------------------------------------------------------------------------------|----------------------------|--------|
|                                                                              | Block 1 of 1               | Paste  |
|                                                                              | Nest                       | Reset  |
|                                                                              | Independent(s)             | Cancel |
|                                                                              | Phono (21)     Outlet (22) | Help   |
|                                                                              | Method: Enter              |        |
|                                                                              | Selection Variable:        | l      |
|                                                                              | Case Labels                |        |
|                                                                              | WLS Weight                 |        |
|                                                                              | Statistics Plots Save Op   | tions  |

Sehingga secara otomatis lembar output dari pengolahan data menggunakan analisis regresi dengan spss 12.0 ini ditampilkan seperti dibawah ini..

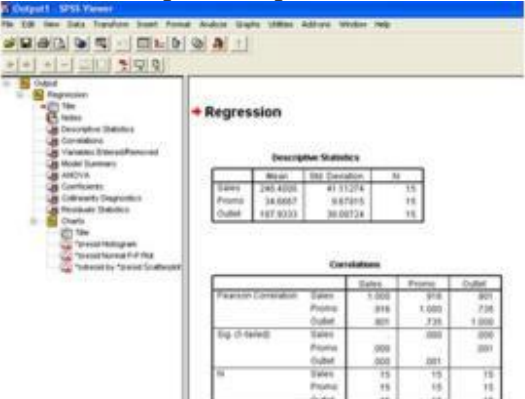

|       |                                |                                    | ANOVA | e)                  |         |      |
|-------|--------------------------------|------------------------------------|-------|---------------------|---------|------|
| Madel |                                | Sum of<br>Squares                  |       | Mean Square         |         | 24   |
|       | Represent<br>Residual<br>Total | 22521 298<br>1142 301<br>23963 600 | 10.0  | 11365.649<br>95.192 | 118.254 | 1054 |

b DependentVanable Ealer

|              | Wolaidadoot Ibaitan |       | the carbon | Coulies<br>(faint) | dia. |      |      |           |      |      |
|--------------|---------------------|-------|------------|--------------------|------|------|------|-----------|------|------|
| and a second | P The Leve          | Sete  | Benard     |                    |      | Fatu | Part | Reterrore | 14   |      |
| Content      | 64107               | 12112 |            | 4900               |      |      |      |           |      |      |
| Para         | 2142                |       | 557        | 1.002              |      | 216  | 1002 | 1.01      | 6498 | 2:19 |
| Ouble        | 456                 | 100   | 436        | 4.347              | 1000 |      |      | 1246      | 450  | 2.61 |

|        | (Income.  | Optownian | izottar<br>Folia | Value in Property of |        |         |  |
|--------|-----------|-----------|------------------|----------------------|--------|---------|--|
| terms. |           |           |                  | Generatio            | Peared | October |  |
| 5      | 100 C 100 | 2398      | 1,800            |                      |        |         |  |
|        |           | 824       | 8.227            | - 14                 | 44     |         |  |
|        |           |           | 16.245           |                      |        | 1.10    |  |

ļ

|                                      | Minimum   | Maximum  | Moan     | Std. Deviation | N  |  |  |
|--------------------------------------|-----------|----------|----------|----------------|----|--|--|
| Predicted Value                      | 194.0911  | 323.8252 | 246.4000 | 40.10818       | 15 |  |  |
| Std. Predicted Value                 | +1.304    | 1.930    | .000     | 1.000          | 15 |  |  |
| Standard Error of<br>Predicted Value | 2.683     | 8.491    | 4.093    | 1.556          | 15 |  |  |
| Adjusted Predicted Value             | 192.2614  | 330.2918 | 245.3033 | 39.12406       | 15 |  |  |
| Residual                             | -14.89111 | 17.84460 | .00000   | 9.03288        | 15 |  |  |
| Std. Residual                        | -1.526    | 1.829    | .000     | .926           | 15 |  |  |
| Stud. Residual                       | -1.589    | 2.095    | .037     | 1.058          | 15 |  |  |
| Deleted Residual                     | -18.29182 | 23.41938 | 1.09674  | 12,49982       | 15 |  |  |
| Stud. Deleted Residual               | -1.712    | 2.519    | .047     | 1.145          | 15 |  |  |
| Mahal, Distance                      | .126      | 9.669    | 1.857    | 2.461          | 15 |  |  |
| Cook's Distance                      | .000      | 1.319    | .167     | 350            | 15 |  |  |
| Centered Leverage Value              | .009      | 691      | .133     | .178           | 15 |  |  |

a. Dependent Variable: Sales

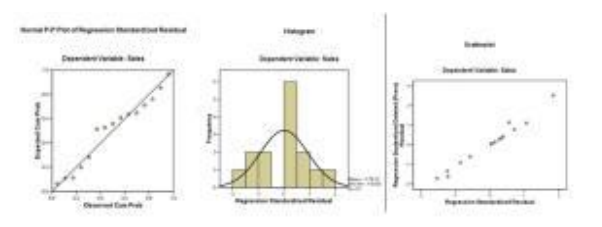

Demikianlah salah satu cara memasukkan dan mengolah data menggunakan SPSS

#### DAFTAR PUSTAKA

Anoname. 2009. SPSS 17 untuk Pengolahan Data Statistik. Yogyakarta: Andi Offset.

Duwi Priyatno. (2010). "5 Jam Belajar Olah Data dengan SPSS 19". Yogyakarta: Andi

Kuswadi, dan Mutiara, Erna. 2004. Statistik Berbasis Komputer untuk Orang-orang Non Statistik. Jakarta: Elex Media Komputindo.

Nazir, Moh. 2005. Metode Penelitian. Bogor: Ghalia Indonesia

- Riana, Dwiza. 2012. Statistika Deskriptif Itu Mudah. Tangerang: Jelajah Nusa.
- Supranto, J. 2009. Statistik : Teori dan Aplikasi, Edisi Ke-tujuh, Jilid 1. Jakarta: Erlangga.
- Santoso, Singgih. 2006. Seri Solusi Bisnis Berbasis TI : Menggunakan SPSS dan Excel untuk mengukur Sikap dan Kepuasan Konsumen. Jakarta: Elex Media Komputindo.